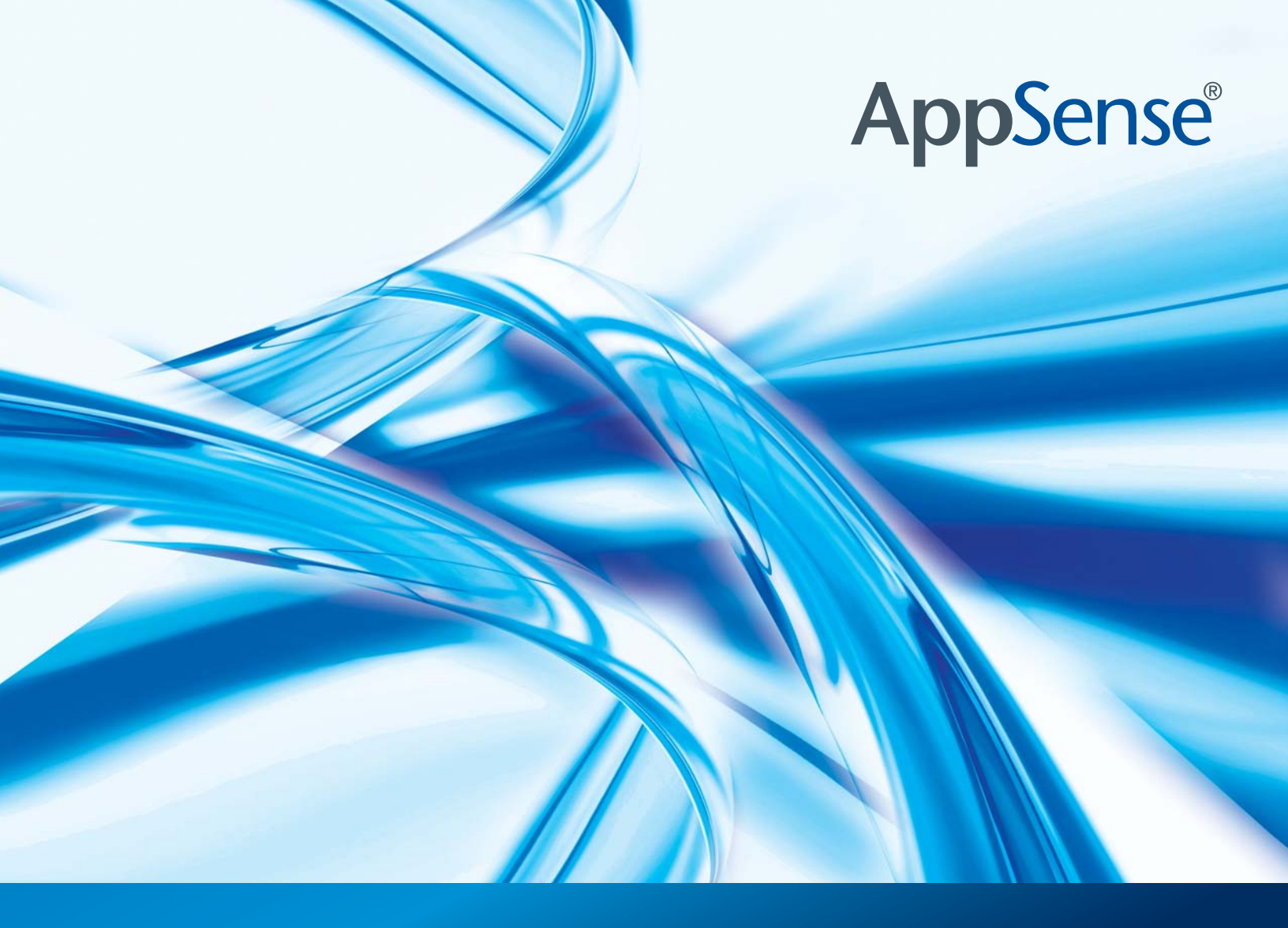

## Management Suite

Architecture and Installation Guide

#### Notice

The information contained in this document ("the Material") is believed to be accurate at the time of printing, but no representation or warranty is given (express or implied) as to its accuracy, completeness or correctness. AppSense Limited, its associated companies and the publisher accept no liability whatsoever for any direct, indirect or consequential loss or damage arising in any way from any use of or reliance placed on this Material for any purpose.

Copyright in the whole and every part of this manual belongs to AppSense Limited ("the Owner") and may not be used, sold, transferred, copied or reproduced in whole or in part in any manner or form or in or on any media to any person other than in accordance with the terms of the Owner's Agreement or otherwise without the prior written consent of the Owner.

#### Trademarks

AppSense and the AppSense logo are registered trademarks of AppSense Holdings Ltd. Microsoft, Windows and SQL Server are trademarks or registered trademarks of Microsoft Corporation. Fluent is a trademark of Microsoft Corporation and the Fluent user interface is licensed from Microsoft Corporation. Other brand or product names are trademarks or registered trademarks of their respective holders.

# **С о N T E N T S**

| Welcome   |                            | viii |
|-----------|----------------------------|------|
|           | About this Document        | viii |
|           | Terms and Conventions      | viii |
|           | Feedback                   | іх   |
| Chapter 1 | Architecture               | 1    |
|           | About the Management Suite | 1    |
|           | Application Manager        | 2    |
|           | Components                 | 2    |
|           | Environment Manager        | 3    |
|           | Components                 | 4    |
|           | Policy Configuration       | 5    |
|           | User Personalization       | 5    |
|           | Performance Manager        | 6    |
|           | Components                 | 7    |
|           | Management Center          | 8    |
|           | Components                 | 9    |
|           | AppSense Servers           | 10   |

| Chapter 2 | Installation                                                 | 11 |
|-----------|--------------------------------------------------------------|----|
|           | Before You Begin                                             | 11 |
|           | Using the Management Suite Installer                         | 12 |
|           | Standalone Installation                                      | 12 |
|           | Enterprise Installation                                      | 13 |
|           | Manual Installation                                          | 16 |
|           | Uninstallation                                               | 18 |
|           | Product Licenses                                             | 19 |
| Chapter 3 | Software Upgrade                                             | 20 |
|           | Application Manager                                          | 20 |
|           | Environment Manager                                          | 21 |
|           | Performance Manager                                          | 22 |
|           | Management Center                                            | 22 |
|           | Upgrading Standalone Configurations                          | 23 |
| Chapter 4 | Server Configuration                                         | 24 |
|           | First-time Wizard Setup                                      | 24 |
|           | Server Configuration Utility                                 | 26 |
|           | Setup to Configure AppSense Servers using Low SQL Privileges | 28 |
|           | Create Database                                              | 28 |
|           | Install and Configure AppSense Servers                       | 29 |
|           | Database Maintenance                                         | 30 |
| Chapter 5 | Upgrading Environment Manager                                | 31 |
|           | Recommended Upgrade Order                                    | 31 |
|           | When to Upgrade                                              | 31 |
|           | What to Upgrade                                              | 32 |
|           | Server                                                       | 32 |
|           | Database                                                     | 32 |
|           | Agent                                                        | 33 |
|           | How to Upgrade                                               | 33 |
|           | Preparation                                                  | 33 |
|           | Running the SCU                                              | 33 |

| Chapter 6 | Upgrade Notes for Replicated Personalization Databases | 34 |
|-----------|--------------------------------------------------------|----|
|           | Before You Begin                                       | 35 |
|           | Upgrade SQL 2005 and SQL 2008 Databases                | 35 |
|           | Upgrade SQL 2000 Database                              | 36 |
|           | Reset Database – DropRowGuids.sql                      | 38 |
| Chapter 7 | Configuring Secure Communications                      | 40 |
|           | Enable SSL on AppSense Server Websites                 | 40 |
|           | SSL on IIS 7.x                                         | 40 |
|           | SSL on IIS 6                                           | 41 |
|           | Deploy Certificates Using Group Policy                 | 58 |
|           | Troubleshooting                                        | 62 |
| Chapter 8 | System Requirements                                    | 63 |
|           | Supported Operating Systems                            | 64 |
|           | Supported Technologies                                 | 65 |
|           | Manually Installed Components                          | 66 |
|           | Automatically Installed Components                     | 67 |

# FIGURES

| Figure 1.1  | Application Manager Architecture                                | 2  |
|-------------|-----------------------------------------------------------------|----|
| Figure 1.2  | Environment Manager Architecture                                | 3  |
| Figure 1.3  | Performance Manager Architecture                                | 6  |
| Figure 1.4  | Management Center Architecture                                  | 8  |
| Figure 6.1  | SQL 2005: Disable Publishing and Distribution                   | 35 |
| Figure 6.2  | SQL 2000: Delete Subscriptions                                  | 36 |
| Figure 6.3  | SQL 2000: Disable Publishing                                    | 37 |
| Figure 7.1  | Windows Component Wizard: Certificate Services                  | 41 |
| Figure 7.2  | Windows Components Wizard: CA Type                              | 42 |
| Figure 7.3  | Windows Components Wizard: CA Identifying Information           | 43 |
| Figure 7.4  | Internet Information Services (IIS) Manager: Directory Security | 44 |
| Figure 7.5  | IIS Certificate Wizard: Server Certificate                      | 45 |
| Figure 7.6  | IIS Certificate Wizard: Delayed or Immediate Request            | 45 |
| Figure 7.7  | IIS Certificate Wizard: Name and Security Settings              | 46 |
| Figure 7.8  | IIS Certificate Wizard: Organization Information                | 46 |
| Figure 7.9  | IIS Certificate Wizard: Your Site's Common Name                 | 47 |
| Figure 7.10 | IIS Certificate Wizard: Certificate Request File Name           | 48 |
| Figure 7.11 | Certification Authority: Submit New Request                     | 49 |
| Figure 7.12 | Open Request File                                               | 50 |
| Figure 7.13 | Certification Authority: Issue                                  | 51 |
| Figure 7.14 | Certification Authority: Export Binary Data                     | 52 |
| Figure 7.15 | Export Binary Data                                              | 52 |

| Figure 7.16 | Save Binary Data                                     | 53 |
|-------------|------------------------------------------------------|----|
| Figure 7.17 | IIS Certificate Wizard: Pending Certificate Request  | 54 |
| Figure 7.18 | IIS Certificate Wizard: Process a Pending Request    | 55 |
| Figure 7.19 | IIS Certificate Wizard: SSL Port                     | 55 |
| Figure 7.20 | Secure Communications                                | 56 |
| Figure 7.21 | Certificate Dialog box                               | 59 |
| Figure 7.22 | Default Domain Security Settings: Import Certificate | 60 |
| Figure 7.23 | Certificate Import Wizard: File to Import            | 61 |

# WELCOME

This section includes the following:

- <u>About this Document</u> on page viii
- <u>Terms and Conventions</u> on page viii
- <u>Feedback</u> on page ix

#### About this Document

This document provides information about the AppSense AppSense Management Suite components and architecture, and includes an overview of the Management Suite installation and setup.

| Document Information |                     |  |
|----------------------|---------------------|--|
| Document Version     | APAMS80-04-020310-5 |  |
| Publication number   | 5                   |  |

#### **Terms and Conventions**

The following table shows the textual and formatting conventions used in this document:

| Convention                | Use                                                                                                    |
|---------------------------|----------------------------------------------------------------------------------------------------|
| Bold                      | Highlights items you can select in Windows and the product interface, including nodes, menus items, dialog boxes and features. |
| Code                      | Used for scripting samples and code strings.                                                                                   |
| Italic                    | Highlights values you can enter in console text boxes and titles for other guides and Helps in the documentation set.          |
| <u>Green + underlined</u> | Indicates a popup with additional information.                                                                                 |
| >                         | Indicates the path of a menu option. For example,<br>"Select File > Open " means "click the File menu, and then click Open."   |
| I                         | Note — Highlights important points of the main text or provides supplementary information.                                     |

| Convention | Use                                                                                                    |
|------------|----------------------------------------------------------------------------------------------------|
|            | Tip — Offers additional techniques and help for users, to demonstrate the advantages and capabilities of the product.                                     |
| $\Delta$   | Caution/Warning — Provides critical information relating to specific tasks or indicates important considerations or risks.                                |
|            | Further Information — Provides links to further information which include more detail about the topic, either in the current document or related sources. |

#### Feedback

The AppSense Documentation team aim to provide accurate and high quality documentation to assist you in the installation, configuration and ongoing operation of AppSense products.

We are constantly striving to improve the documentation content and value any contribution you wish to make based on your experiences with AppSense products.

Please send any comments using the following email address:

documentation.feedback@appsense.com

Thanks in advance,

The AppSense Documentation team

# Architecture

This section provides details on the architecture of the AppSense Management Suite and the components, and includes the following:

- <u>About the Management Suite</u> on page 1
- Application Manager on page 2
- Environment Manager on page 3
- Performance Manager on page 6
- <u>Management Center</u> on page 8
- AppSense Servers on page 10

#### About the Management Suite

The Management Suite consists of products for managing computer security, performance, the user environment, AppSense software deployment and Enterprise scale communications, and include:

- Application Manager
- Environment Manager
- Performance Manager
- Management Center

Additional server-based components allow you to extend the capabilities of these products, and include:

- Management Center enterprise scale management of the entire AppSense Management Suite.
- Environment Manager User Personalization user environment management.
- Performance Manager Central Statistics Server centralized statistics collection and reporting.

#### **Application Manager**

AppSense Application Manager consists of the Console, configuration, and the Agent which is deployed to managed computers to implement the configuration rules.

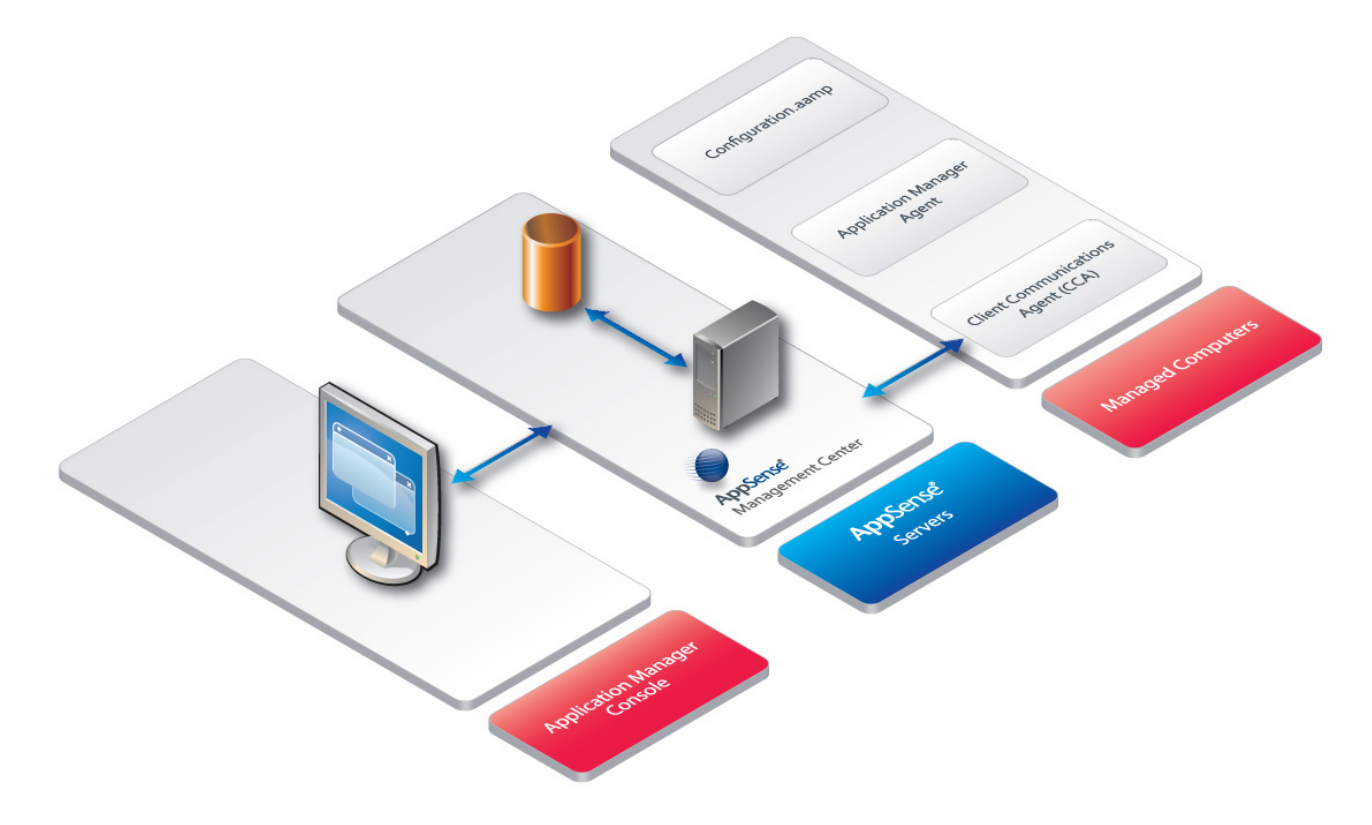

Figure 1.1 Application Manager Architecture

#### Components

#### Agent

Application Manager is installed and run on endpoints using a lightweight Agent. In Standalone mode, the Agent is installed directly onto the local computer. In Enterprise mode, configurations are stored centrally and deployed remotely across a network to multiple controlled computers using the AppSense Management Center.

Agents are constructed as Windows Installer MSI packages which allows them to be distributed using any third-party deployment system which supports the MSI format.

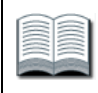

For more information about deploying AppSense software, see the *AppSense Management Center Administration Guide*.

#### Configuration

Application Manager Configuration files contain the rule settings for securing your system. The Agent checks the configuration rules to determine the action to take when intercepting file execution requests.

Configurations are stored locally in the *All Users* profile and are protected by NTFS security. In Standalone mode, configuration changes are saved in the custom .AAMP format (AppSense Application Manager Package) and read by the agent. In Enterprise mode, configurations are stored in the AppSense Management Center database, and setup for deployment using the AppSense Management Console.

Configurations can also be exported and imported to and from MSI file format using the Application Manager Console, which is useful for creating templates or distributing configurations using third-party deployment systems.

After creating or modifying a configuration, you must save the configuration with the latest settings to ensure that they are implemented.

#### **Environment Manager**

AppSense Environment Manager consists of the Console, Agent, Personalization Server and Microsoft SQL database.

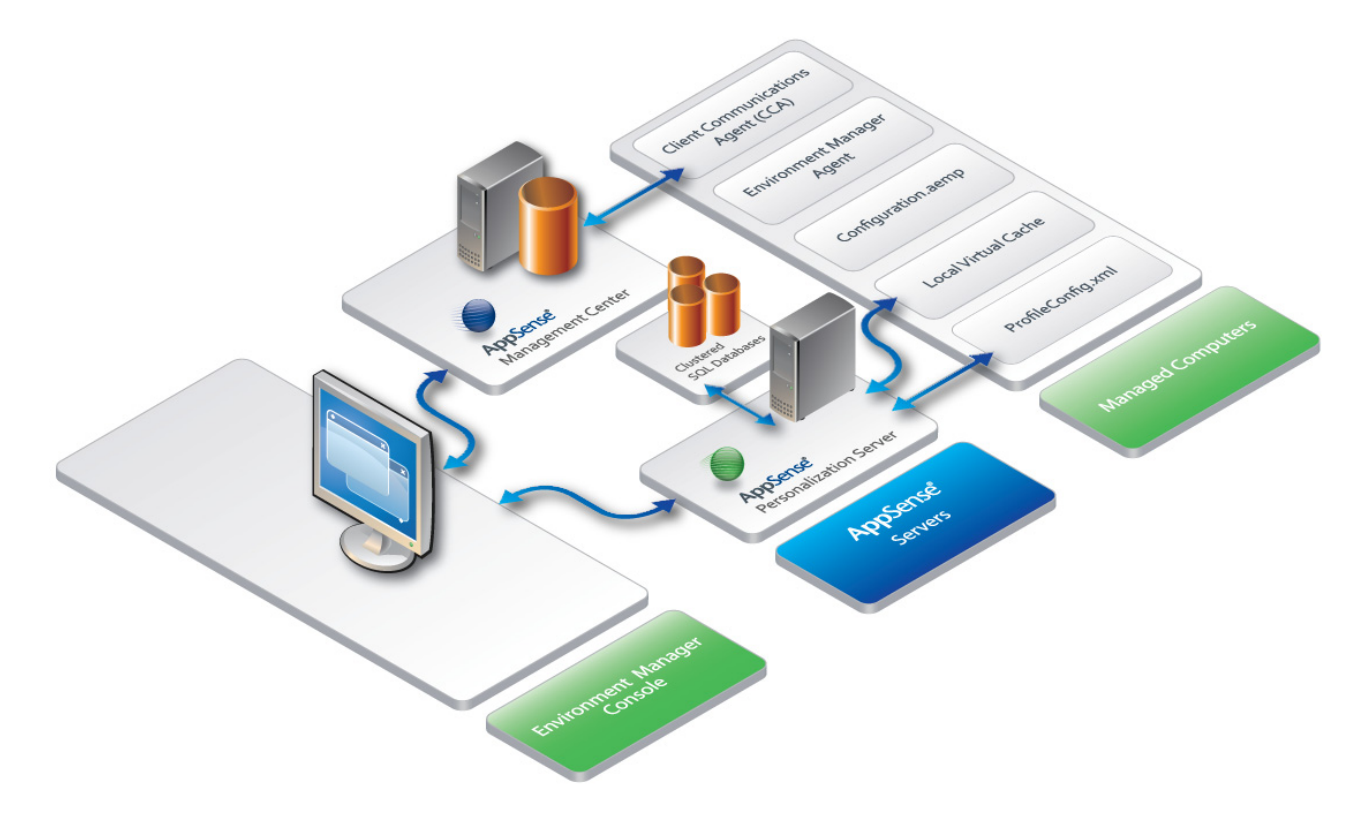

Figure 1.2 Environment Manager Architecture

Environment Manager can operate either in Standalone mode or Enterprise mode. In Standalone mode, the console saves settings in a custom file format on the local system which the agent reads. In Enterprise mode, different configurations can be deployed to the controlled computers depending on your system requirements.

| ~   | - | ~    | - |
|-----|---|------|---|
| [<  | - | τ_   | - |
|     | - |      | - |
| 2   | _ | 12   |   |
| 12  | _ | 1=   |   |
| ~   | _ |      | _ |
| 100 |   | 1000 |   |
| 100 | - | 1000 | - |
|     |   | -    |   |

For more information about deploying AppSense software, see the AppSense Management Center Administration Guide.

Environment Manager consists of the following:

- **Policy Configuration**
- **User Personalization**

Policy Configuration and User Personalization work together to provide complimentary control of the entire user environment. Inevitably there are some areas of overlap. The profile settings are applied in the following stages:

**Default Settings - Policy Configuration** 

Usually occur through the use of mandatory profiles, although Policy Configuration is free to set anything at this stage.

Virtual Settings - User Personalization 

User specific changes to their own personality settings that are being managed by User Personalization and these are applied on top of the defaults.

Enforced Settings - Policy Configuration 

Any policies that the administrator wants to set, regardless of how the user has changed their application previously, so these are applied last. The user may be free to change these while the application is running, but they are reapplied the next time the application runs.

#### Components

#### Console

The console is an administrative tool to create and manage configurations. The Agent resides on the controlled computers and can receive configurations from the AppSense Management Center or third-party deployment system to manage the machine and user environment. The console also provides a live connection to the Personalization database.

#### **Personalization Server**

The Personalization Server runs as a website, using IIS on either Windows Server 2003 or Windows Server 2008. Client machines connect through HTTP/HTTPS handlers, and the console uses WCF Services.

The Personalization Server acts as a broker between the client and database, providing a secure channel to read and write the Personalization data. It is designed to support thousands of users simultaneously and multiple Personalization Servers can be configured in parallel to use a single database.

Δ

#### **Policy Configuration**

Policy Configuration enables the administrator to configure both default and enforced corporate policies that can be applied to either the computer or user under a number of different scenarios.

#### **User Personalization**

A three-tier architecture is utilized consisting of the following basic components:

#### **Tier 1 - Environment Manager Agent**

Installed on each managed endpoint, responsible for ensuring user personalization data is saved and restored on demand and also ensures policy configuration settings are applied when required.

#### **Tier 2 - Personalization Server**

An IIS web server responsible for synchronizing user personalization settings between the SQL database and the Environment Manager Agent when the user logs on or off or when an application is started or stopped.

#### Tier 3 - SQL Database

Holds information related to personalization sites and servers, users and groups, applications, endpoint configuration data and user personalization data.

#### Performance Manager

Performance Manager consists of the Console, Agent and Configuration. The Central Statistics Server can be optionally installed and consists of the Local Statistics Service (LSS) agent, the Central Statistics Service agent, the Microsoft SQL Server database and a dedicated area of the Console for generating statistics reports.

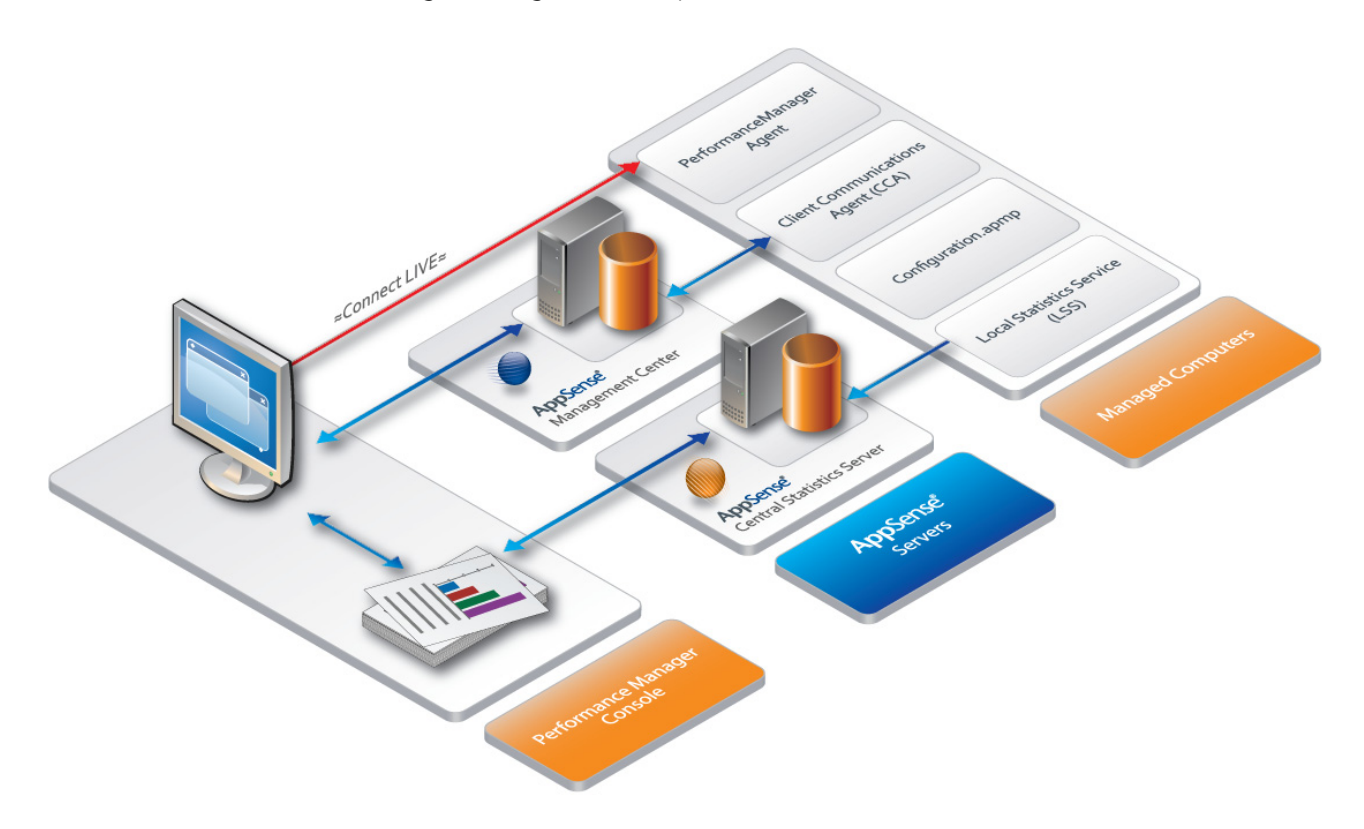

Figure 1.3 Performance Manager Architecture

Performance Manager can operate either in Standalone mode or in Enterprise mode. In Standalone mode, the console and agent are installed locally and configurations are deployed by saving directly to the local computer from the console. In Enterprise mode, configurations are stored centrally and deployed remotely across a network to multiple controlled computers using the AppSense Management Center.

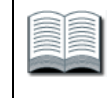

For more information about deploying AppSense software, see the *AppSense Management Center Administration Guide*.

#### Components

#### Console

The Performance Manager Console is an administrative tool for creating and managing configurations which contain resource-based policies.

The Console allows you to generate and view reports from performance data on the Central Statistics Server collected from managed computers, where this component is installed.

#### Agent

The Performance Manager Agent resides on the managed computers with the configuration which contains the resource-based policies which the Agent implements to manage the server resources.

When the Central Statistics Server is installed, the Local Statistics Service (LSS) resides on the managed computers to collect and send performance data to the Central Statistics Service residing on the Central Statistics Server.

#### **Central Statistics Server**

The Central Statistics Server is an optionally installed component which includes a Microsoft SQL Server database on which historical performance data is collected from managed computers.

A comprehensive range of textual and graphical reports can be generated from the Performance Manager Console using the performance data in the Central Statistics Server to generate reports showing show application and user resource activity on managed computers.

#### Management Center

The Management Center is comprised of the Management Server, Microsoft SQL Server, Management Console and the Client Communications Agent (CCA) installed on managed computers.

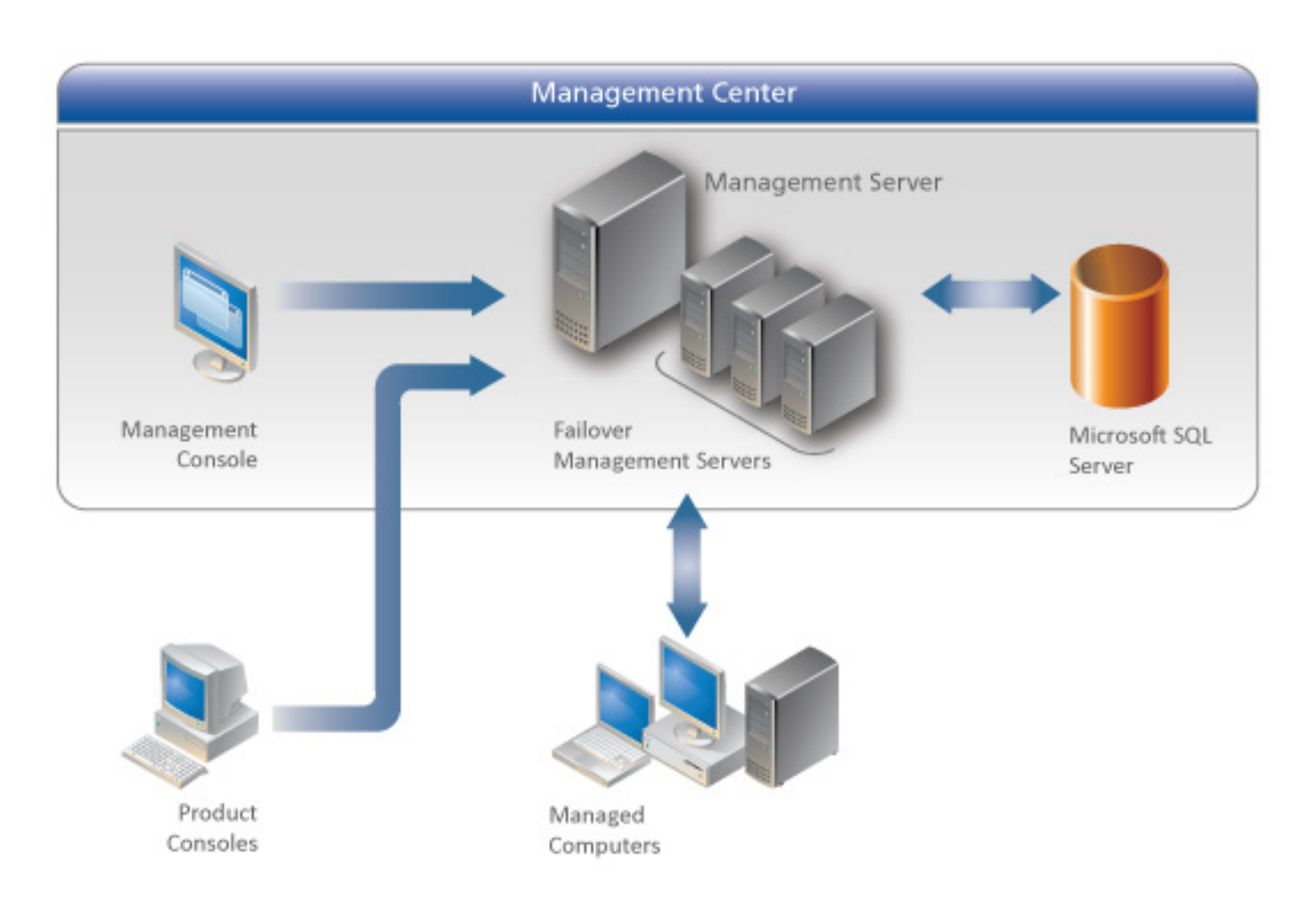

Figure 1.4 Management Center Architecture

The CCA uploads event data from managed computers to the Management Server and downloads product configurations and software updates from the Management Server. Product configurations are created using the product consoles and stored in the Management Center database from where they can be downloaded along with product agents by the CCA for installation on managed machines.

#### Components

The Management Center includes the following components:

#### **Management Console**

The Management Console provides an interface to the Management Server and the other components of the Management Center allowing you to control deployment groups, users, event data and alerts, configurations and packages, registered computers and reports.

#### **Management Server**

The Management Server manages communications with a Microsoft SQL Server database for data access and storage, providing security control, communications for managing network discovery services and software deployment to managed computers, resource management and enterprise auditing.

#### Database

The Management Center relies on the availability on the network of a Microsoft SQL Server for the storage and retrieval of AppSense software agents, configuration packages, license packages, and event and alert data.

The Microsoft SQL Server database is administered by the Management Server and can be installed locally on the Management Center host computer or on a separate computer.

#### **CCA on Managed Computers**

The Client Communications Agent (CCA) is installed on managed computers to manage communications between the product agents and the AppSense Management Center. The CCA can be deployed using the CCA Deployment Tool, by downloading and installing the Agent on the managed computer from the Management Server website or using a third-party deployment mechanism.

#### **AppSense Servers**

You can select each of the following AppSense Servers during Enterprise Mode installation using the AppSense Management Suite Installer:

- Management Server provides a system for managing, configuring and deploying AppSense Management Suite products to clients. Product consoles are installed with the Server to manage agents and configurations in an enterprise scale environment.
- Performance Manager Central Statistics Server provides statistical reporting by collecting
  performance data from clients into a database and providing a comprehensive range of
  graphical and textual reports based on the data for analyzing application and user resource
  consumption.
- Environment Manager Personalization Server provides User Personalization which delivers personalized data to the client and stores personalization data changes by synchronizing the data between the client and database.

The Central Statistics Server and the Personalization Server are optionally installed components which complement Performance Manager and Environment Manager respectively, by extending the functionality of the products. The Management Server is installed for creating an enterprise mode environment for AppSense management products on the network.

The installation of these components is completed by running the Server Configuration utility of each product to configure the server environment, including the web service, Windows services and the database. You can modify the settings using the relevant utilities at any time.

If no existing Microsoft SQL Server is detected on the host computer, you are prompted to install Microsoft SQL Server 2005 Express or use a remote SQL server which can be configured later using the utility.

The Server Configuration utilities first run as wizards in which you specify settings for the server. Following first-time setup using the wizard, the Server Configuration utility console can be launched allowing you to modify existing settings and providing more options for managing the Server configuration. Each Server Configuration utility can be launched from the following location in the **Start** menu:

#### Start > All Programs > AppSense > [ProductName] > [ServerName] Configuration

### 2 Installation

This section provides an overview of the AppSense Management Suite installation processes, upgrades and uninstallation, and includes the following:

- <u>Before You Begin</u> on page 11
- <u>Using the Management Suite Installer</u> on page 12
- <u>Manual Installation</u> on page 16
- <u>Uninstallation</u> on page 18
- <u>Product Licenses</u> on page 19

#### **Before You Begin**

The AppSense Management Suite components can be installed using the AppSense Management Suite Installer or manually. The installer provides a comprehensive process for installing any combination of AppSense products in a single fully integrated sequence. The installation process includes a complete check for system prerequisites and provides you with the option to install the required components automatically. Alternatively, you can install each of the product components manually by running the product installer packages for each component.

AppSense Management Suite products can be combined to create integrated Enterprise scale installations with AppSense server-based management tools and feature support, or smaller Standalone product installations for evaluation purposes.

Installer packages are available per product and include 32-bit and 64-bit versions of the following component types:

- Agent
- Console
- Server
- Documentation

Additional prerequisite third party software components are provided with the installation media and can also be installed automatically via the Management Suite installer or manually by running the relevant packages provided.

Existing AppSense software packages upgrade automatically during the installation process, including databases, agents and configurations. Before proceeding, make sure you backup all existing AppSense databases and save product configuration packages as MSI files to disk from the existing product consoles. If necessary, save earlier versions of the product agent software which you would like to maintain.

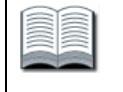

• For more information about saving configuration files from product consoles, see the relevant product documentation.

• See <u>Software Upgrade</u> on page 20 for more information about upgrade requirements.

#### Using the Management Suite Installer

This section provides an overview of the installation processes using the Management Suite installer as follows:

- Standalone Installation on page 12
- <u>Enterprise Installation</u> on page 13

#### Standalone Installation

Standalone installation installs the product consoles and agents together on the host computer.

#### Standalone Installation using the Management Suite Installer

- 1. Run the Installer by executing **setup.exe** from the installation media.
- 2. In the **Welcome** screen, click **Next**.
- 3. In User Information screen, provide username and company details.
- 4. In the **License Agreement** screen, accept the license agreement.
- 5. In the **License Validation** screen, enter a product license code and activation code or select to use the evaluation license (valid for 21 days).

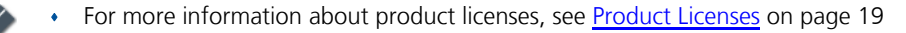

• You can change license settings later for Standalone installations using the AppSense Management Suite Licensing Console which you can launch from the following directory:

Start > All Programs > AppSense > Licensing

- 6. In the **Installation Type** screen, select **Standalone** to locally install product consoles and product agents.
- 7. In the Product Selection screen, select the products you want to install:
  - Application Manager
  - Environment Manager
  - Performance Manager

8. In the **Prerequisite Detection** screen, a list of required components displays showing the installation status for each component.

Install any software prerequisites which are not already installed.

9. In the **Installation Directory** screen, select the location in which to install the AppSense product files.

The default location is C:\Program Files\AppSense.

10. The **Summary** screen lists the products you selected to install, the installation mode, license details, install directory and whether a reboot is required.

When the installation is complete, you are prompted to reboot the computer to complete the installation of the product agents.

#### **Enterprise Installation**

Enterprise installation includes the full suite of product consoles together with the AppSense server components. Installation is completed by running the Server Configuration utility for each installed server product.

The servers, SQL databases and consoles for each of the products in Enterprise mode installations can be installed either together on one computer or distributed across the network on separate computers.

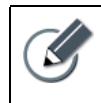

In a distributed environment where product consoles and server components are installed on separate management computers, you need to run the installer again on each computer to install the relevant components.

#### **Enterprise Installation Using the Management Suite Installer**

1. Run the Installer by executing **setup.exe**, on the installation media.

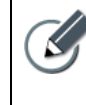

When using the Management Center, you can browse to the web page at the following link to download the console and documentation installers: http://servername/ManagementServer

- 2. In the Welcome screen, click Next.
- 3. In the User Information screen, provide username and company details.
- 4. In the License Agreement screen, accept the license agreement.
- 5. In the **License Validation** screen, enter a product license code and activation code or select to use the evaluation license (valid for 21 days).

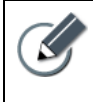

- For more information about product licenses, see Product Licenses on page 19
- You manage the licenses for Enterprise mode installations using the **Enterprise** Licensing view in the AppSense Management Console.

For more information see the AppSense Management Center Administration Guide.

6. In the **Installation Type** screen, select **Enterprise** to install product consoles and server-based products.

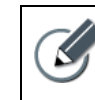

Agent packages are entered into the Management Center database when you run the Management Server Configuration utility after the installation has completed.

- 7. In the **Product Selection** screen, select the products you want to install. All product consoles are installed along with each of the following servers you select:
  - Management Center system monitoring and agent and configuration software deployment.
  - Central Statistics Server performance data collection and reporting.
  - Personalization Server user environment management: personalization data storage and retrieval.
- 8. In the **SQL Server installation** screen, if no local Microsoft SQL Server is detected, you are prompted either to install a Microsoft SQL Server or browse to select an existing remote SQL Server.

If no existing SQL server is selected, the Installer installs Microsoft SQL Server 2005 Express Edition. If you select this option, accept the license agreement and follow the prompts of the Microsoft SQL Server 2005 Setup to complete the installation.

You can skip this step and configure remote servers later for each of the products using the the Server Configuration utilities for each of the products.

9. In the **Prerequisite Detection** screen, a list of required components shows the installation status for each component.

Install any software prerequisites which are not already present including SQL Server 2005 Express Edition, if required.

10. In the **Installation Directory** screen, select a location for installing the AppSense product files.

The default location is C:\Program Files\AppSense.

- 11. The **Summary** screen lists the products you installed, the installation mode, license details, installation directory, and a notification that no reboot is required.
- 12. When installation is complete, launch the Server Configuration Utility to each server in turn from the installer console or from the product directories, at the following locations:
  - Start > All Programs > AppSense > Environment Manager
  - Start > All Programs > AppSense > Performance Manager
  - Start > All Programs > AppSense > Management Center

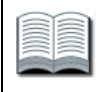

For more information about server configuration, see <u>Server Configuration</u> on page 24.

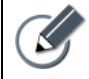

On completion of the Personalization Server installation, test to ensure the server is functioning by visiting your Personalization Server web site at the following link:

http://localhost/PersonalizationServer/status.aspx

Replace *localhost* with the server name if you are running this test from a different location.

After an initial 30 second delay while the server starts up, a page of text displays to confirm a successful connection. The Personalization Server can now accept requests from client machines.

#### Manual Installation

<u>Table 2.1</u> shows the list of the Windows Installer Packages (MSI) for each of the components in the AppSense Management Suite, which you can run manually on the host computers. The list is organized per product and includes details about which components require a reboot of the host computer after installation.

Additional supporting software requirements for each product installation is covered in <u>System</u> <u>Requirements</u> on page 63.

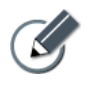

On completion of the Personalization Server installation, test to ensure the server is functioning by visiting your Personalization Server web site at the following link:

http://localhost/PersonalizationServer/status.aspx

Replace *localhost* with the server name if you are running this test from a different location.

After an initial 30 second delay while the server starts up, a page of text displays to confirm a successful connection. The Personalization Server can now accept requests from client machines.

#### Table 2.1 AppSense Management Suite Installation Packages

| Installation File                                                              | Description                                                                                                    | Reboot                                                                                                    |  |  |  |
|--------------------------------------------------------------------------------|----------------------------------------------------------------------------------------------------|----------------------------------------------------------------------------------------------------|--|--|--|
| Application Manager                                                            |                                                                                                    | <u>.</u>                                                                                                    |  |  |  |
| ApplicationManagerConsole32.MSI<br>ApplicationManagerConsole64.MSI             | Installs the Application Manager Console for<br>creating configurations to deploy to managed<br>computers hosting the Agent.                                                      | Not required.                                                                                                    |  |  |  |
| ApplicationManagerAgent32.MSI<br>ApplicationManagerAgent64.MSI                 | Installs the Application Manager Agent on<br>managed computers. When a configuration is<br>installed, the agent implements the<br>configuration rules.                            | <ul> <li>Uninstallation and upgrades only.</li> <li>Not required on clean installations.</li> </ul>                                                                                                    |  |  |  |
| ApplicationManagerDocumentation32.MSI<br>ApplicationManagerDocumentation64.MSI | Installs the Application Manager Administrator Guide and the Application Manager Help.                                                                                            | Not required.                                                                                                    |  |  |  |
| Environment Manager                                                            | Environment Manager                                                                                                    |                                                                                                    |  |  |  |
| Environment Manager Console 32. MSI<br>Environment Manager Console 64. MSI     | Installs the Environment Manager Console for<br>creating configurations to deploy to managed<br>computers hosting the Agent.                                                      | Not required.                                                                                                    |  |  |  |
| EnvironmentManagerAgent32.MSI<br>EnvironmentManagerAgent64.MSI                 | Installs the Environment Manager Agent on<br>managed computers. When a configuration is<br>installed, the agent implements the<br>configuration rules.                            | <ul> <li>Installation, uninstallation and upgrades.</li> <li>For first-time installation on Microsoft<br/>Windows Vista and Microsoft Windows<br/>Server 2008 a reboot is not required. Instead,<br/>the current user on either of these operating<br/>systems must log off and log on again for<br/>changes to take effect. Subsequent upgrades<br/>will require a reboot.</li> </ul> |  |  |  |
| PersonalizationServer32.MSI<br>PersonalizationServer64.MSI                     | Installs the Environment Manager<br>Personalization Server which provides a secure<br>channel to read and write the Personalization<br>data of thousands of users simultaneously. | Not required.                                                                                                    |  |  |  |

#### Table 2.1AppSense Management Suite Installation Packages (continued)

| Installation File                                                                      | Description                                                                                                    | Reboot                                                                    |
|----------------------------------------------------------------------------------------|----------------------------------------------------------------------------------------------------|---------------------------------------------------------------------------|
| Environment Manager Documentation 32. MSI<br>Environment Manager Documentation 64. MSI | Installs the Environment Manager<br>Administrator Guide and the Environment<br>Manager Help                                                                                                    | Not required.                                                             |
| Performance Manager                                                                    |                                                                                                    |                                                                           |
| PerformanceManagerConsole32.MSI<br>PerformanceManagerConsole64.MSI                     | Installs the Performance Manager Console for<br>creating configurations containing resource-<br>based policies.<br>Allows you to view reports based on<br>performance data on the Central Statistics<br>Server.                                                                                             | Not required.                                                             |
| PerformanceManagerAgent32.MSI<br>PerformanceManagerAgent64.MSI                         | Installs the Performance Manager Agent on<br>managed computers. When a configuration is<br>installed, the agent implements the<br>configuration rules.                                                                                                    | Uninstallation and upgrades only.<br>Not required on clean installations. |
| PerformanceManagerLocalStats32.MSI<br>PerformanceManagerLocalStats64.MSI               | Installs a service on managed computers which collects performance data and sends to the Central Statistics Server.                                                                                                    | Not required.                                                             |
| PerformanceManagerCentralStats32.MSI<br>PerformanceManagerCentralStats64.MSI           | Installs the Central Statistics Server for<br>collecting performance data from managed<br>computers and providing comprehensive<br>reporting for analysis via the Performance<br>Manager Console.                                                                                                    | Not required.                                                             |
| PerformanceManagerDocumentation32.MSI<br>PerformanceManagerDocumentation64.MSI         | Installs the Performance Manager<br>Administrator Guide and the Performance<br>Manager Help                                                                                                    | Not required.                                                             |
| Management Center                                                                      |                                                                                                    |                                                                           |
| ManagementConsole32.MSI<br>ManagementConsole64.MSI                                     | Installs the Management Center Console<br>which provides an interface to the<br>Management Server and the other<br>components of the Management Center.                                                                                                    | Not required.                                                             |
| ManagementServer32.MSI<br>ManagementServer64.MSI                                       | Installs the Management Server which<br>manages data access and storage, security<br>control, network discovery services and<br>software deployment to managed computers,<br>resource management and enterprise auditing.<br>Must be configured using the Management<br>Center Server Configuration utility | Not required.                                                             |

| Table 2.1 | AppSense Management Suite Installation Packages (continued) |  |
|-----------|-------------------------------------------------------------|--|
|           |                                                             |  |

| Installation File                                                          | Description                                                                                                    | Reboot                                     |  |  |
|----------------------------------------------------------------------------|----------------------------------------------------------------------------------------------------|--------------------------------------------|--|--|
| ClientCommunicationsAgent32.MSI<br>ClientCommunicationsAgent64.MSI         | Installs the Client Communications Agent<br>(CCA) to manage communications between<br>the product agents and the AppSense<br>Management Center. | Installation, uninstallation and upgrades. |  |  |
| ManagementCenterDocumentation32.MSI<br>ManagementCenterDocumentation64.MSI | Installs the Management Center Administrator<br>Guide and the Management Center Help                                                            | Not required.                              |  |  |
| Management Suite                                                           |                                                                                                    |                                            |  |  |
| LicensingConsole32.MSI<br>LicensingConsole64.MSI                           | Installs the Licensing Console for managing licenses for products installed in Standalone mode.                                                 | Not required.                              |  |  |
| ManagementSuiteDocumentation32.MSI<br>ManagementSuiteDocumentation64.MSI   | Installs the AppSense Management Suite Architecture and installation Guide.                                                                     | Not required.                              |  |  |

#### Uninstallation

Uninstall the AppSense Management Suite by running the AppSense Management Suite Installer by selecting **setup.exe** on the installation media. Installed product agents including Application Manager Agent, Environment Manager Agent and Application Manager Agent, are uninstalled and a reboot of the host computer is required to complete the uninstallation process.

#### **Product Licenses**

Table 2.2 provides a list of AppSense Management Suite product licenses types.

Table 2.2AppSense Product License Types

| License                      | Description                                                                                                    | Requires<br>Activation |
|------------------------------|----------------------------------------------------------------------------------------------------|------------------------|
| AppSense Management<br>Suite | <ul> <li>Full Suite license.</li> <li>Requires activation using the activation code sent from AppSense Ltd. with the license code.</li> </ul>                                                                 | *                      |
| Application Manager          | <ul> <li>Single product license.</li> <li>Requires activation using the activation code sent from AppSense with the license code.</li> </ul>                                                                  | ✓                      |
| Performance Manager          | <ul> <li>Single product license.</li> <li>Requires activation using the activation code sent from AppSense with the license code.</li> </ul>                                                                  | *                      |
| Environment Manager          | <ul> <li>Single product license.</li> <li>Requires activation using the activation code sent from AppSense with the license code.</li> </ul>                                                                  | *                      |
| Evaluation                   | <ul> <li>Full Suite or single product licenses.</li> <li>Evaluation licenses are available during the first installation of the product and do not require activation. They are valid for 21 days.</li> </ul> | No                     |

### 3 Software Upgrade

The Management Suite installer upgrades all product consoles and servers and provides upgraded product agents. The following information includes details about the processes for upgrading the Management Suite and product configurations.

- Application Manager on page 20
- <u>Environment Manager</u> on page 21
- <u>Performance Manager</u> on page 22
- <u>Management Center</u> on page 22
- Upgrading Standalone Configurations on page 23

#### **Application Manager**

Upgrade Application Manager configurations created with version 6.x and version 7.x product consoles by saving to disk as MSI files using the old console. Open 7.x configuration MSI files in the v8.0 product console. Open v6.x configuration MSIs in a v7.x console and save before repeating these steps and open again in the v8.0 console:

- v7.x > MSI > v8.0 (or later)
- v6.x > MSI > v7.x > MSI > v8.0 (or later)

Upgrade the configuration by loading the MSI file into the new console using the **Import** option in the **Application Menu**.

Once the configuration is upgraded, you can save the configuration to the local computer, a remote computer, to the Management Center or as a file on disk, according to requirements.

#### **Environment Manager**

For more details about upgrading Environment Manager, see <u>Upgrading Environment</u> <u>Manager</u> on page 31.

#### **Recommended Upgrade Workflow**

Upgrade AppSense Environment Manager components according to the following recommended order:

- 1. Upgrade Personalization Servers.
- 2. Run the Server Configuration Utility to upgrade the database.
- 3. Upgrade Consoles.
- 4. Upgrade Agents.
- 5. Upgrade Configurations.

#### **Upgrading Personalization Servers**

When upgrading Personalization Server v8.0, the database is automatically upgraded.

- You **must** upgrade all other Personalization Servers on the site.
- You **must** upgrade Environment Manager Consoles.
- If replication is enabled, you **must** upgrade the database and Personalization Servers on all sites that are replicated.

#### **Upgrading Agents**

- Ensure that the Personalization Server is upgraded **before** upgrading agents on client machines.
- We recommend upgrading the Environment Manager Agent when you upgrade the Personalization Server, although an earlier v8.0 agent is compatible with a later Personalization Server v8.0 (SP1 and SP2).

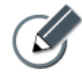

On completion of the Personalization Server installation, test to ensure the server is functioning by visiting your Personalization Server web site at the following link:

http://localhost/PersonalizationServer/status.aspx

Replace *localhost* with the server name if you are running this test from a different location.

After an initial 30 second delay while the server starts up, a page of text displays to confirm a successful connection. The Personalization Server can now accept requests from client machines.

Environment Manager can upgrade configurations created in version 6.x and version 7.x of the Console. Configurations are converted when the Console runs in Standalone mode and detects configurations or, when configurations on the Management Center are opened in Enterprise mode. The upgrade is completed when the converted configurations are saved.

Configurations in version 8.x are managed differently to earlier versions as follows:

- LDAP strings are stored differently In earlier versions of the product, only usernames were stored, while in version 8.0, the fully qualified domain name is stored. During the conversion, Environment Manager converts all username strings to fully qualified domain names and provides a list of unqualified names for manual editing.
- The following settings in earlier versions configured in the User | Logon node are moved over to User Personalization and a notification message is issued in the Console:
  - Update Screen Settings moved and located under Refresh Desktop Settings.
  - Update Keyboard, Mouse and Language Settings moved and located under *Refresh Desktop Settings*.
  - Allow the user to store certificates moved and located under *Manage Certificates*.

#### Performance Manager

Upgrade Performance Manager configurations created with version 6.x and version 7.x product consoles by saving to disk as MSI files using the old console. Open 7.x configuration MSI files in the v8.0 product console. Open v6.x configuration MSIs in a v7.x console and save before repeating these steps and opening again in the v8.0 console:

- v7.x > MSI > v8.0 (or later)
- v6.x > MSI > v7.x > MSI > v8.0 (or later)

Upgrade the configuration by loading the MSI file into the new console using the **Import** option in the **Application Menu**.

Once the configuration is upgraded, you can save the configuration to the local computer, a remote computer, to the Management Center or as a file on disk, according to requirements.

The following settings are retained during the upgrade process:

- Application Groups
- Global Settings:
  - Memory Optimizer
  - Thread Throttling

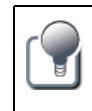

Other resource settings are lost during this process so it is recommended to run **Configuration Profiler** in the version 7.x consoles before upgrading to create a record of custom settings which can later be manually entered into the upgraded configurations.

#### Management Center

Backup the database and run the Management Suite installer to upgrade the Management Center and other AppSense products.

When you run the Management Server Configuration Utility after upgrading the software, the latest product agents are added to the Management Server database ready for deployment.

#### **Upgrading Standalone Configurations**

AppSense product configurations must be upgraded sequentially by major product version. You cannot upgrade directly from version 6.x to version 8.0 and must proceed from v6.x to version 7.x, and from version 7.x to version 8.0.

Configurations are upgraded by exporting from the source product console to MSI file format and importing the configuration file into the next major version of the product console.

- 1. Launch a 6.x or 7.x version of the product and in the *Standalone Configuration* node, select **Export Configuration** in the **Action** menu.
- 2. In the **Export Configuration** dialog box, save the configuration to disk in MSI format.
- 3. Completely uninstall the current version of AppSense products you are upgrading and install the new version.
- 4. Launch the new console and import the saved MSI configuration to perform the upgrade. Repeat these steps for each product in turn.

#### **Configuration Import steps**

- In Version 7.x, highlight the AppSense product node and select Import Configuration in the Action menu to import the configuration you saved using the previous version of the product.
- In Version 8.0, click the application button, select Import & Export > Import configuration from MSI and import the configuration MSI file.
- 5. Save and close the configuration to complete the upgrade.

### Server Configuration

This section provides details of the Server configuration process for AppSense Management Server, Environment Manager Personalization Server and Performance Manager Central Statistics Server using a Server Configuration utility for each product, and includes:

- <u>First-time Wizard Setup</u> on page 24
- <u>Server Configuration Utility</u> on page 26
- Setup to Configure AppSense Servers using Low SQL Privileges on page 28
- <u>Database Maintenance</u> on page 30

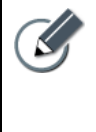

Run the Server Configuration utility using a user account with Administrator privileges. Otherwise, a warning message notifies you at start up that some functions may fail, or give inaccurate results. You are prompted for confirmation to continue. If you select No, the Server Configuration utility closes.

#### First-time Wizard Setup

The Server Configuration utilities first run as wizards in which you specify settings for the server you are configuring. Following first-time setup using the wizard, the Server Configuration utility console can be launched allowing you to modify existing settings and providing more options for managing the Server configuration. Each Server Configuration utility can be launched from the following location in the **Start** menu:

#### Start > All Programs > AppSense > [ProductName] Configuration

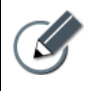

During the server configuration process, you are prompted for authentication, including the following types:

- SQL authentication = SQL Authenticated Account
- Windows authentication = The current windows account
- Impersonated authentication = A custom windows account

#### **Server Configuration Wizard Steps**

The wizard guides you through the following steps:

 Prerequisites Check – The prerequisite check provides a list of the required components and indicates whether each component is installed. Any components which are not enabled are indicated and the **View** button allows you to display and fix the list of variances by installing components which are not installed.

Some missing components can be fixed by the installer but other components, such as BITS and IIS, must be installed manually. You can proceed or fix the relevant issues and return to the wizard later. If you proceed without resolving outstanding issues, a message notifies you that the product might not operate correctly.

- 2. Web site Select a valid website. The utility lists all existing websites. The selected website controls the port used to access the server. The default website is sufficient unless you have a specially designated website which already exists.
- 3. Client Authentication Specify the authentication method which managed computers use to access server web directories:

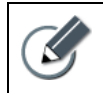

This option is only available in the *Management Center Server Configuration* utility and the *Central Statistics Server Configuration* utility.

- Anonymous authentication
- Windows authentication (recommended)
- 4. Database Selection and Configuration Account

Enter the credentials for an account to configure the database and the name of the SQL Server.

- To create a new database, ensure the configuration account has *dbcreator* server privileges and enter a unique database name.
- To setup the schema on an empty placeholder database, ensure the configuration account has *dbo* privileges on the database, and select the database from the list.
- To upgrade an existing database, the configuration account must have *dbo* privilege, and the database should be selected from the list.
- To use an existing database, the configuration account must be a member of the *ProductAdministrator* or *dbo* database roles.
- Database Service Credentials You are prompted for service account credentials to connect to the SQL database. You can use Impersonated Windows authentication or SQL authentication. The web service and, where relevant, Windows services also use these credentials for the database connection.

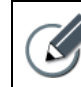

If the service account does not already exist in the SQL Server and the configuration account has *securityadmin* server privileges, a new account is created.

6. Summary — A summary of your settings displaying details of the actions to be taken, such as creating a database with a specific name or updating an existing database. You are also prompted to select to launch the Server Configuration utility.

#### Server Configuration Utility

The Server Configuration Utility allows you to manage and monitor the status of the product Server and resolve incorrect settings using variance reports, prerequisites checking, database connectivity, website, web services, services configuration and AppSense support mechanisms.

#### Variances

Variances occur when a setting or property on the server differs from the recommended value. The top-level node of the Server Configuration Utilit provides a summary of the status of the Server Configuration. In the event that there are variances, you can click the **View** button to display the Variance Report which lists all variances in the system and includes details of the issues.

There are three types of variances indicated by different icons and include repairable and non-repairable issues, and warnings about access rights issues when connecting to the SQL database. Hover the mouse over a variance to display details of current and expected values.

#### **Repair Variances**

You can automatically repair all variances in the list or select specific variances to repair. Refresh the list to identify any remaining variances. Some variances require manual intervention to fix them and these are noted in the report details for each item. Repeat the process until no other issues are outstanding.

The Background Intelligent Transfer Service (BITS) Server Extensions must be manually installed on the Management Server. If this service is not already installed, you are notified int he variances report. Install the BITS Server Extensions and restart the Server Configuration Utility to complete the server configuration setup.

If variances still remain after this process, refer to the support options available in the **Support** node. If any variances remain, check that a valid SQL database configuration account is connected to the database. You can check the account is available and correctly setup in the **Accounts** node. Ensure the account is assigned the appropriate product service role:

- Management Center ManagementServerAdministrator
- Performance Manager PerformanceManagerAdministrator
- Personalization Server ProfileServerAdministrator

#### **Recovery Mode**

The default database recovery mode is **Simple Mode** and can be modified in the **Database** node.

This recovery mode allows the database to be restored to the point of the last backup. Allow the database to be restored to any point in time by setting the recovery mode to **Full**. If you use this mode, ensure that the database is backed up regularly to avoid excessive transaction log growth.

If the Microsoft SQL Server recovery mode is different to the default AppSense setting, the Configuration utility detects variances which you can repair using the **Variances** dialog box.

#### **Default Web Site**

You can view details of the default website including HTTP/HTTPS port numbers. If necessary, change the default website to a different website which you have set up in IIS. If any exist, you can view and repair variances in the Variances Report.

The product root provides settings for access to the Server. Directory Access can be Windows or Anonymous and provides access for the console user to IIS. Alternatively, you can restrict web directory access to domain users only by changing to Windows authentication.

The database account manages which database account is used by the web service and Windows services to connect to the database. You can change the database to an SQL or Impersonated Windows database account. The database account must exist in the list in **Database > Accounts**. Only accounts with the appropriate [*Product*]*ServerService* role assigned to the account can be used for this purpose.

#### **Management Center Only**

- The root web directory also contains the web services used to store and retrieve data and hosts the web page for downloading components such as the Management Console, Client Communications Agent (CCA) and product configurations.
- The Deployment directory provides hosting for the Server web services used by the CCA to access the database.

#### Services

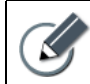

The Environment Manager Personalization Server does not run Windows services.

#### **Performance Manager**

The AppSense Management Suite <product name 2> collates statistics sent from the Local Statistics service on managed computers.

The database account is used by the Windows service code to connect to the database. You can change the database to an SQL or Impersonated Windows database account. The database account must exist in the list in **Database > Accounts**. Only accounts with the correct *PerformanceManagerService* role assigned can be used for this purpose.
#### **Management Center**

The Alerts Service creates alerts based on events and dispatches them to the Management Server. The Events Dispatcher monitors for new events and adds the events to the Management Server database.

The database service account is used by the Windows service code to connect to the database. You can change the database to an SQL or Impersonated Windows database account. The database account must exist in the list in **Database > Accounts**. Only accounts with the correct *ManagementServerService* role assigned can be used for this purpose.

#### Support

This section provides links to information and support for your product installation including, an email link to AppSense support, and links to the AppSense website and the myAppSense support portal.

You can also generate a support report from this location, on request by the AppSense Support team, to help diagnose any issues you may encounter with your installation.

# Setup to Configure AppSense Servers using Low SQL Privileges

A user with low SQL privileges configuring the AppSense Management Server and the Performance Manager Central Statistics Server must be supplied with databases names and configuration and service account details from a user with high SQL privileges.

The following procedures show the steps for setting up databases by a high privileged SQL user and installation and configuration of AppSense Servers by a low privileged SQL user:

- Create Database on page 28
- Install and Configure AppSense Servers on page 29

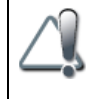

The following procedures do not apply to users setting up the AppSense Personalization Server because users setting up the Personalization Server must have high SQL privileges to perform and complete the server installation and configuration process.

#### Create Database

This procedure shows the setup of the server database and configuration and service accounts and must be completed by a high privileged SQL user. This step is repeated for each server and the details must be supplied to the low privileged user installing and configuring the servers.

- Create a new empty database using SQL Management Studio. 1
- 2. On the primary data file, set the auto growth to 20% unrestricted growth, and use a default size of at least 50MB.
- 3. Create two logins to the SQL Server, one for a configuration account (such as AmcConfig, EmConfig, PmConfig) and another as a service account (such as AmcService, EmService, PmService).
- 4. Add the configuration account to the database and grant it the role db\_owner.
- 5. Add the service account to the database.

28

- 6. Make note of the SQL instance name, the database name and the service and configuration account names and passwords.
- 7. Supply the details of the new SQL instances, databases and configuration and service accounts to the user setting up the AppSense Management Server and the AppSense Central Statistics Server.

### Install and Configure AppSense Servers

This procedure follows the setup of databases completed by a high privileged SQL user in <u>Create Database</u> on page 28.

The following steps show the main sequence for a low privileged SQL user to install and configure the AppSense Management Server and the AppSense Central Statistics Server.

These steps can be completed using the database instances and names and configuration and service account details supplied by a high privileged SQL user.

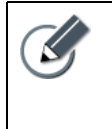

The Server Configuration Utility can display a variance that the service accounts 'LoginEnabled' and 'EnforcePasswordPolicy' settings are not as expected. This is caused because the configuration account does not have sufficient privileges to query these properties of the accounts. These variances can safely be ignored.

- 1. Run the Server Configuration utility and on the top level node click **Run Wizard**.
- 2. Use the database and user account name supplied by the high privileged SQL user as the configurer and the Service as the service account.
- 3. After the wizard completes, click the **Database** node.
- 4. Click **Connect** and select the configuration account name supplied by the SQL Administrator.
- 5. Repeat these steps for each Server.

# **Database Maintenance**

It is strongly recommended that you regularly backup and maintain the databases for your AppSense Servers, as they can handle large amounts of data and quickly grow to very large sizes depending on how you set them up.

You can manage the quantities of data which are accumulated using basic functionality in each of the products as a complement to the usual maintenance practices in your organization.

AppSense database management features include the following:

- Management Center provides the Delete Events dialog box for deleting large amounts of events which can accumulate during the normal running of the Management Center.
- Environment Manager provides options for archiving and deleting the user cache data.
- Performance Manager provides a range of statistics collection frequencies on the Central Statistics Server.

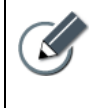

The default database recovery mode is **Simple Mode** and can be modified in the Server Configuration utility **Database** node. This recovery mode allows the database to be restored to the point of the last backup.

Allow the database to be restored to any point in time by setting the recovery mode to **Full**. If you use this mode, ensure that the database is backed up regularly to avoid excessive transaction log growth.

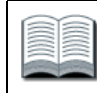

For more information, please see the relevant product Administration Guides.

5

# **D** Upgrading Environment Manager

This section provides specific details about Environment Manager upgrades and includes the following:

- Recommended Upgrade Order on page 31
- When to Upgrade on page 31
- What to Upgrade on page 32
- How to Upgrade on page 33

# **Recommended Upgrade Order**

| Order | Components                  | Details                                                                                                    |
|-------|-----------------------------|----------------------------------------------------------------------------------------------------|
| 1     | All Personalization Servers | <ul> <li>Must match version with console. No backwards compatibility.</li> <li>Compatible with earlier versions of the Environment Manager agent, with limitations on functionality support.</li> </ul> |
| 2     | All Consoles                | Must match version with servers. No backwards compatibility.                                                                                                    |
| 3     | All Agents                  | <ul> <li>Compatible with all versions of the Personalization Server although<br/>there may be some limitations on functionality support between<br/>older agents and newer servers.</li> </ul>          |

# When to Upgrade

AppSense software is available for upgrade as major, point and patch releases:

| Release Type | Sample Version                                | Upgrade Type                                                                                                    |
|--------------|-----------------------------------------------|----------------------------------------------------------------------------------------------------|
| Major        | 6, 7, 8,                                      | Full suite upgrade including features and quality enhancements.                                                                 |
| Minor        | 8.0, 8.1, 8.2                                 | <ul> <li>Minor version increments.</li> <li>Multiple component upgrades including features and quality enhancements.</li> </ul> |
| Patch        | 8.0.12 <mark>3</mark> .0, 8.0.12 <b>4</b> .0, | <ul><li>Sequential version increments.</li><li>Single component fixes or enhancements.</li></ul>                                |

# What to Upgrade

- Server on page 32
- <u>Database</u> on page 32
- Agent on page 33

#### Server

Server upgrades can be performed in a phased process or all at the same time. Where an upgrade includes a database schema change, all other personalization servers are locked out of the database until they are also upgraded. The database schema is typically changed in a major release or minor release.

#### Load Balanced Servers

When Personalization Servers are load balanced and operate as individual entities using a common IP address, it is recommended that all Personalization Servers are taken offline before upgrading. When the upgrade is complete, servers can be brought back online and added back to the network load balanced configuration. Otherwise, problems with communication to the Agents can occur, although data in the Database still remains integral and unharmed.

The Server and database versions must match. When upgrading Personalization Servers, the first Personalization Server to be upgraded also upgrades the Database. Any schema change requires an update to both the Server and database. When upgrading a server and the database, all other Personalization Servers are locked out. However, agents continue to work as normal but it is recommended to upgrade these to benefit from non-database fixes.

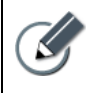

Lockouts occur on all schema updates.

# Testing Server Upgrades

On completion of the Personalization Server upgrade, test to ensure the server is functioning by visiting the Personalization Server web site at <u>http://localhost/PersonalizationServer/status.aspx</u>.

Replace *localhost* with the server name if you are running the test from a remote location to the Personalization Server.

Following an initial delay at server start up (approximately 30 seconds), a page displays to confirm a successful connection. When connection is complete, the Personalization Server can accept requests from managed endpoint devices.

# Database

It is recommended to upgrade the Database where possible. Upgrading the database requires database administrator access rights. If the database is not upgraded following a schema change, the database still works but the SCU reports a variance.

Database scripts can be exported from the SCU and sent to the database administrator to run externally. This does not currently include archiving scripts.

# Agent

All Agent and Personalization Server versions within a minor release are compatible and can be mixed and matched.

Improved data transmission and data storage between agents and servers was introduced in Environment Manager version 8.0.725.0. Although compatibility is maintained between different versions of agents and servers within a minor release, it is recommended to upgrade all agents and servers to this version or later to take full advantage of the improvements.

# How to Upgrade

- Preparation on page 33
- <u>Running the SCU</u> on page 33

# Preparation

- It is recommended that you disconnect all users from the Personalization Servers during the server upgrade process.
- Upgrade Personalization Servers individually or all at once. Take servers offline, upgrade and bring back online again.
- Run the Whole suite installer to upgrade components on major and minor releases. Run individual MSIs to upgrade specific components on patch releases.

# Running the SCU

Depending on which installer is launched, the Personalization Server MSI or AppSense Management Suite Installer MSI prompts to launch the Server configuration Utility (SCU) after the upgrade.

The SCU must be provided credentials with database administrator privileges to upgrade the Database. Server and database versions must match for major and minor releases, but not for patch releases. During an upgrade, the SCU notifies the user that the schema is out of date and requires upgrading.

6

# Upgrade Notes for Replicated Personalization Databases

This section provides details about the steps for disabling replication on Microsoft SQL databases for AppSense Personalization Servers prior to upgrading the Servers, and includes:

- Before You Begin on page 35
- Upgrade SQL 2005 and SQL 2008 Databases on page 35
- <u>Upgrade SQL 2000 Database</u> on page 36
- <u>Reset Database DropRowGuids.sql</u> on page 38

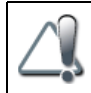

You can skip this section if you have not replicated AppSense Personalization Servers.

# **Before You Begin**

Before upgrading replicated AppSense Personalization Servers, you must disable replication on all the Microsoft SQL databases. The database upgrade process on SQL Server 2008 and SQL 2005 instances is different to the process on SQL Server 2000 instances. On SQL Server 2000 you must run the supplied SQL script, DropRowGuids.sql, to reset the database.

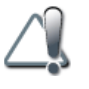

If the steps in the following procedures are not followed, the replicated Personalization Server upgrade fails.

# Upgrade SQL 2005 and SQL 2008 Databases

The steps in the following procedure demonstrate disabling replication on a Microsoft SQL Server 2005 database and are identical on Microsoft SQL Server 2008.

1. Ensure all data is replicated before proceeding with the database upgrade.

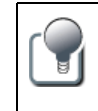

You can do this in the Environment Manager Console if **Synchronize Site Databases** is already enabled following the initial installation of replication, by clicking this option in **Tools > Replication**.

2. On the master (publisher) server, disable replication on the master and all subscribers (Slaves) using Microsoft SQL Server Management Studio.

Highlight Replication and click Disable Publishing and Distribution.

| Nicrosoft SQL Server M               | anagement Studio                                         |               |                      |
|--------------------------------------|----------------------------------------------------------|---------------|----------------------|
| <u>File E</u> dit <u>View T</u> ools | <u>W</u> indow <u>C</u> ommu <mark>ni</mark> ty <u>H</u> | <u>t</u> elp  |                      |
| 🕴 <u>)</u> New Query   🔓   📸         | 📸 🛅   🖻   🐸 🖬                                            | 👷 🖬 🥥   📴 I   | I 🖗 🎼 🖀 🖕            |
| Object Explorer                      | <b>-</b> ₽ ×                                             | Object Explor | er Details           |
| Connect 🕶 📑 🔳 🝸 👩                    |                                                          | 🔁 🛃 🦨 🝸       |                      |
| 🖃 🚺 GJMPS2K5\MYPS (SQL               | Server 9.0.4035 - GJMLOC                                 |               |                      |
| 🕀 🧰 Databases                        |                                                          | 📃 Rep         | lication             |
| E E Security      E Server Objects   |                                                          |               |                      |
| E      Replication                   |                                                          | GJMP52        | KS(MIYPS(Replication |
| 🕀 🧰 Management                       | Publisher Properties                                     |               |                      |
| Detification                         | Distributor Properties                                   |               |                      |
| H 📆 SQL Server A                     | Disable Publishing and Dist                              | ribution      | ations               |
|                                      | Launch Replication Monitor                               | ,             | riptions             |
|                                      | Coporato Scripta                                         |               |                      |
|                                      | Generale Scripts                                         |               |                      |
|                                      | Update Replication Passwo                                | ords          |                      |
|                                      | New                                                      | •             |                      |
|                                      | Reports                                                  | •             |                      |
|                                      | Refresh                                                  |               |                      |
|                                      |                                                          |               | -                    |

Figure 6.1 SQL 2005: Disable Publishing and Distribution

- 3. The **Disable Publishing and Distribution** wizard prompts you to disable publishing on the server which includes dropping publications and subscriptions, and disabling the server as a distributor.
- 4. On completion, the databases are ready for upgrading the connected Personalization Servers.

When the upgrade is complete, reinstall replication according to the steps in the AppSense Environment Manager Administration Guide for setting up replication.

# Upgrade SQL 2000 Database

1. Ensure all data is replicated before proceeding with the database upgrade.

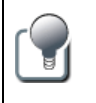

You can do this in the Environment Manager Console by clicking **Synchronize Site Databases** in **Tools > Replication** if this option is already enabled following the initial installation of replication.

2. Disable replication on the master (Publisher) by running Microsoft SQL Server Enterprise Manager and deleting from the server all subscriptions in turn, which are in **Config** and **Data** under **Replication > Publications**.

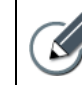

Make sure you delete the registration of server **(local)** in Enterprise Manager and reregister the server with an explicit name.

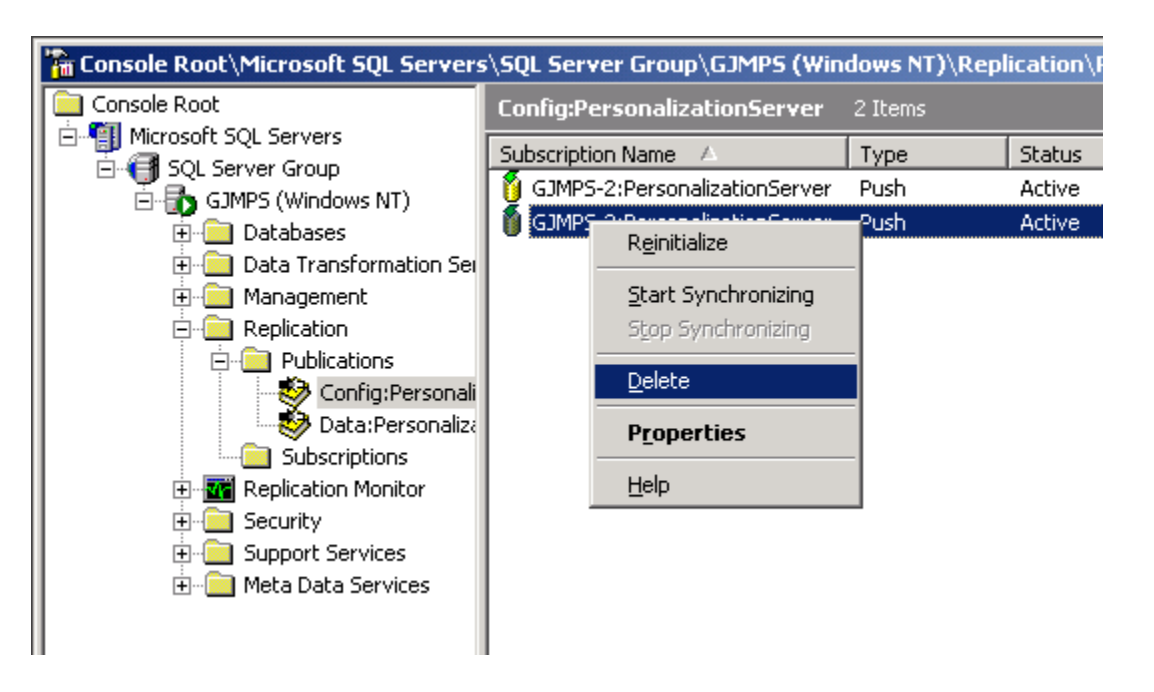

Figure 6.2 SQL 2000: Delete Subscriptions

| 🚡 Console Root\Microsoft SQL Ser                                                                                                    | vers\SQL Server Group\GJMPS (Windows NT)\Replication                                                                 |
|----------------------------------------------------------------------------------------------------|----------------------------------------------------------------------------------------------------|
| Console Root                                                                                                    | Replication 2 Items                                                                                                  |
| GJMPS (Windows NT)<br>⊡ · ∰ GJMPS (Windows NT)<br>⊡ · ∰ · ∰ Databases<br>⊕ · ∰ Data Transformation<br>⊕ · ∰ Management                                                                                                    | Publications Subscriptions                                                                                           |
| E Con<br>Con<br>Con<br>Data<br>Data<br>E Market<br>E Market<br>E Mark | erate SQL Script<br>figure Publishing, Subscribers, and Distribution<br>able Publishing<br>ach Subscription Database |
| ⊕ ⊡ Support Ser<br>⊕ ⊡ Meta Data S View<br>New                                                                                                    | v V<br>V <u>W</u> indow from Here                                                                                    |
| Ref <u>i</u><br>Exp                                                                                                    | resh<br>ort List                                                                                                    |
| Help                                                                                                    | )<br>                                                                                                    |
|                                                                                                    |                                                                                                    |

3. Highlight **Replication**, right-click and select **Disable Publishing** in the context menu:

Figure 6.3 SQL 2000: Disable Publishing

4. Start **SQL Server Query Analyzer** and load and run the supplied script DropRowGuids.sql on the Personalization Server database (not the default Master database). This script resets the database tables to the state prior to replication.

Any warning messages which display regarding the length of data in some tables can be safely ignored.

Repeat this process by running the DropRowGuids.sql script on the slave systems for each Personalization Server database.

5. On completion, the databases are ready for upgrading the connected Personalization Servers.

When the upgrade is complete, reinstall replication according to the steps for setting up replication in the *AppSense Environment Manager Administration Guide*.

# Reset Database – DropRowGuids.sql

- -

```
-- Drop all rowguid columns added to tables in the current database by replication
-- SQL Server 2000 only.
   declare @tablename sysname
   declare tablecursor cursor for
        select TABLE NAME from INFORMATION SCHEMA.COLUMNS where COLUMN NAME = 'rowguid'
   declare @constraint sysname
   declare @index sysname
   open tablecursor
   fetch next from tablecursor into @tablename
   while @@fetch status = 0
   begin
        -- Get name of associated index
        - -
        select @index=ix.name
        from sysindexes ix
            join sysindexkeys ky
                on ky.indid = ix.indid and ix.id = object id(@tablename)
                    and ky.id = object id(@tablename)
            join syscolumns col on col.colid = ky.colid and col.name = 'rowguid' and col.id = ix.id
       if @index is not null
            exec('drop index [' + @tablename + '].[' + @index + ']')
```

```
--
-- Get name of associated default constraint
--
select @constraint=0.name
from sysobjects o join syscolumns c
on 0.xtype='D' and 0.parent_obj=object_id(@tablename)
and 0.info=c.colid and c.id=0.parent_obj
and c.name='rowguid'
if @constraint is not null
exec('alter table [' + @tablename + '] drop constraint [' + @constraint + ']')
exec('alter table [' + @tablename + '] drop column rowguid')
fetch next from tablecursor into @tablename
end
close tablecursor
deallocate tablecursor
```

7

# **Configuring Secure Communications**

You can optionally configure the Management Server and Personalization Server web sites to support Secure Socket Layers (SSL) providing secure communications using Active Directory.

This section provides information about setting up the websites for SSL by creating a self-signed certificate and deploying the certificate via a Group policy Object (GPO) using Active Directory Domain Services.

- Enable SSL on AppSense Server Websites on page 40
- <u>Deploy Certificates Using Group Policy</u> on page 58
- <u>Troubleshooting</u> on page 62

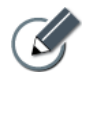

Other types of certificate issued by a trusted Certification Authority are also supported.

 You can also complete the steps shown in this section using Microsoft SelfSSL which is available for download from Microsoft as part of the IIS 6.0 Resource Kit Tools. For more information, see the Microsoft Support website.

# Enable SSL on AppSense Server Websites

The following procedures show how to set up SSL on IIS 6 and IIS 7 to manage communications with the Servers using HTTPS in the website addresses:

- <u>SSL on IIS 7.x</u> on page 40
- <u>SSL on IIS 6</u> on page 41

# SSL on IIS 7.x

- 1. In Start > All Programs > Administrative Tools > Internet Information Services (IIS) Manager, select the <ServerName> node and in the IIS section click Server Certificates.
- 2. Select Create Self-Signed Certificate in the Actions panel.
- 3. Provide a friendly name for the certificate and click **OK**.
- 4. Select the **Default Web Site** node and click **Edit Bindings** in the shortcut menu.
- 5. Click Add and in the Type drop-down list select HTTPS.
- In the SSL Certificate drop-down list, select the friendly name of the certificate specified in step <u>3</u>.
- 7. Click **OK** and **Close**.

# SSL on IIS 6

- Step 1 Install Microsoft Certificate Services on page 41
- Step 2 Create a New Self-signed Certificate on page 44
- Step 3 <u>Issue a Self-signed Certificate Request</u> on page 49
- **Step 4** Install a Self-signed Certificate in IIS on page 54
- Step 5 Prevent HTTP Unsecured Communications on page 56

#### **STEP 1** INSTALL MICROSOFT CERTIFICATE SERVICES

- 1. In Control Panel, open Add or Remove Programs and select Add/Remove Windows Components.
- 2. In Windows Components Wizard, select Certificate Services.

| indows Components Wizard 🛛 🔀                                                                                                    |
|----------------------------------------------------------------------------------------------------|
| Windows Components         You can add or remove components of Windows.         Image: Component component componen |
| To add or remove a component, click the checkbox. A shaded box means that only<br>part of the component will be installed. To see what's included in a component, click<br>Details.                                                                                                    |
|                                                                                                    |
| Accessones and Onnes     4.3 MB                                                                                                    |
| Cathlingte Services                                                                                                    |
|                                                                                                    |
|                                                                                                    |
| Description: Installs a certification authority (CA) to issue certificates for use with<br>public key security programs.<br>Total disk space required: 3.0 MB<br>Space available on disk: 11385.8 MB<br>Details                                                                                                    |
| <u>≺B</u> ack <u>N</u> ext> Cancel Help                                                                                                    |

Figure 7.1 Windows Component Wizard: Certificate Services

3. A prompt advises you that installing Certificate Services prevents you from modifying the machine name or domain membership. Click **Yes** to confirm you want to proceed and click **Next**.

| Microsoft | t Certificate Services 🛛 🔀                                                                                                    |
|-----------|----------------------------------------------------------------------------------------------------|
| ♪         | After installing Certificate Services, the machine name and domain membership may not be changed due to the<br>binding of the machine name to CA information stored in the Active Directory. Changing the machine name or domain<br>membership would invalidate the certificates issued from the CA. Please ensure the proper machine name and<br>domain membership are configured before installing Certificate Services. Do you want to continue? |
|           | <u>Yes</u> <u>N</u> o                                                                                                    |

### 4. The **CA Type** screen displays.

| Windows Components Wizard                                                                                                    | ×    |
|----------------------------------------------------------------------------------------------------|------|
| CA Type<br>Select the type of CA you want to set up.                                                                                                    | đ    |
| <ul> <li>Enterprise root CA.</li> <li>Enterprise subordinate CA.</li> <li>Stand-alone root CA.</li> <li>Stand-alone subordinate CA</li> <li>Description of CA type<br/>The most trusted CA in a CA hierarchy.</li> </ul> |      |
| To install an enterprise CA, Active Directory is required; you must also be a member<br>the Enterprise Admins group.                                                                                                    | of   |
| < <u>B</u> ack <u>N</u> ext > Cancel                                                                                                    | Help |

Figure 7.2 Windows Components Wizard: CA Type

Select **Stand-alone root CA** and click **Next** to proceed.

5. The CA Identifying Information screen displays.

| Windows Components Wizard                                                  | ×                                         |
|----------------------------------------------------------------------------|-------------------------------------------|
| CA Identifying Information<br>Enter information to identif                 | y this CA.                                |
| Common name for this CA:                                                   |                                           |
| Appsense-CA                                                                |                                           |
| Distinguished name suffix:                                                 |                                           |
| DC= <mydomaincontroller>,D</mydomaincontroller>                            | C=com                                     |
| Preview of distinguished name                                              | 2                                         |
| CN=AppSense-CA,DC= <myd< td=""><th>iomainController&gt;,DC=com</th></myd<> | iomainController>,DC=com                  |
| Validity period:<br>5 Years ▼                                              | Expiration date:<br>10/30/2012 1:49 PM    |
|                                                                            |                                           |
|                                                                            | < <u>B</u> ack <u>N</u> ext > Cancel Help |

Figure 7.3 Windows Components Wizard: CA Identifying Information

Enter AppSense-CA as the Common name for this CA and click Next to proceed.

6. The **Certificate Database Settings** screen displays.

Accept the default settings and click **Next** to proceed.

7. A prompt advises you that Internet Information Services must be restarted.

| Microsoft | t Certificate Services 🛛 🕅                                                                                                    |
|-----------|----------------------------------------------------------------------------------------------------|
| ⚠         | To complete the installation, Certificate Services must temporarily stop the Internet Information Services. Do you want to stop the service now? |
|           | <u>Y</u> es <u>N</u> o                                                                                                    |

Click **Yes** to confirm you want to proceed.

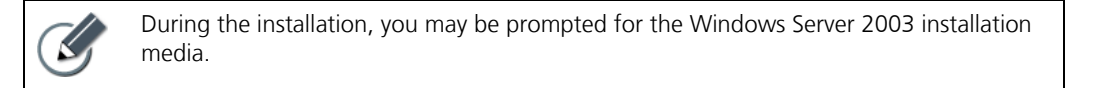

- 8. A prompt advises you that Active Server Pages (ASPs) must be enabled. Click **Yes** to confirm you want to proceed.
- 9. When the installation completes, click Finish to exit the Windows Component Wizard.

**STEP 2** CREATE A NEW SELF-SIGNED CERTIFICATE

- 1. Navigate to Start > All Programs > Administrative Tools, and select Internet Information Services (IIS) Manager.
- 2. Expand [Computer Name](local computer) > Web Sites in the left-hand tree view, right-click Default Web Site and select Properties.
- 3. In the **Directory Security** tab, click **Server Certificate** to invoke the **IIS Certificate Wizard**.

| Default Web Site Properties ? 🗙                                                                                                    |
|----------------------------------------------------------------------------------------------------|
| Web Site         Performance         ISAPI Filters         Home Directory         Documents           Directory Security         HTTP Headers         Custom Errors         BITS Server Extension         ASP.NET |
| Authentication and access control                                                                                                    |
| Enable anonymous access and edit the authentication methods for this resource.                                                                                                    |
| IP address and domain name restrictions                                                                                                    |
| Grant or deny access to this resource using<br>IP addresses or Internet domain names.                                                                                                    |
| Edįt                                                                                                    |
| Secure communications                                                                                                    |
| Require secure communications and enable client certificates when this Server Certificate                                                                                                    |
| resource is accessed.                                                                                                    |
| E <u>d</u> it                                                                                                    |
|                                                                                                    |
| OK Cancel Apply Help                                                                                                    |

Figure 7.4 Internet Information Services (IIS) Manager: Directory Security

In the **Welcome** screen, click **Next** to proceed.

4. The Server Certificate screen displays.

| IIS Certificate Wizard                                                                 |
|----------------------------------------------------------------------------------------|
| Server Certificate<br>These are the methods for assigning a certificate to a Web site. |
| Select the method you want to use for this web site:                                   |
| < <u>B</u> ack <u>N</u> ext > Cancel                                                   |

Figure 7.5 IIS Certificate Wizard: Server Certificate

Select Create a new certificate, and click Next.

5. The Delayed or Immediate Request screen displays.

| elayed or Immediate Request         You can prepare a request to be sent later, or you can send one immediately.         Do you want to prepare a certificate request to be sent later, or do you want to send it immediately to an online certification authority?            • Prepare the request now, but send it later             • Send the request immediately to an online certification authority | 5 C | ertificate Wizard                                                                                                    |
|----------------------------------------------------------------------------------------------------|-----|----------------------------------------------------------------------------------------------------|
| Do you want to prepare a certificate request to be sent later, or do you want to send it immediately to an online certification authority?   Prepare the request now, but send it later  Send the request immediately to an online certification authority                                                                                                    | el  | layed or Immediate Request<br>You can prepare a request to be sent later, or you can send one<br>immediately.                                 |
| Prepare the request now, but send it later     Send the request immediately to an online certification authority                                                                                                    |     | Do you want to prepare a certificate request to be sent later, or do you want to send it<br>immediately to an online certification authority? |
| C Send the request immediately to an online certification authority                                                                                                    |     | Prepare the request now, but send it later                                                                                                    |
|                                                                                                    |     | C Send the request immediately to an online certification authority                                                                           |
|                                                                                                    |     |                                                                                                    |
|                                                                                                    |     |                                                                                                    |
|                                                                                                    |     |                                                                                                    |
|                                                                                                    |     |                                                                                                    |
|                                                                                                    |     |                                                                                                    |
|                                                                                                    |     |                                                                                                    |
|                                                                                                    |     |                                                                                                    |
| < <u>B</u> ack <u>N</u> ext > Cancel                                                                                                    |     | < <u>B</u> ack <u>N</u> ext > Cancel                                                                                                    |

Figure 7.6 IIS Certificate Wizard: Delayed or Immediate Request

Accept the default setting and click **Next**.

6. The Name and Security Settings screen displays.

| IIS Certificate Wizard 🛛 🛛 🔀                                                                                                    |
|----------------------------------------------------------------------------------------------------|
| Name and Security Settings<br>Your new certificate must have a name and a specific bit length.                                                                                                    |
| Type a name for the new certificate. The name should be easy for you to refer to and<br>remember.<br>Name:                                                                                                    |
| AppS ense-AM C         The bit length of the encryption key determines the certificate's encryption strength.         The greater the bit length, the stronger the security. However, a greater bit length may decrease performance.         Bit length:       1024         Select cryptographic service provider (CSP) for this certificate |
| < <u>B</u> ack <u>N</u> ext > Cancel                                                                                                    |

Figure 7.7 IIS Certificate Wizard: Name and Security Settings

Enter AppSense-AMC and click Next.

7. The Organization Information screen displays.

| IIS Certificate Wizard 🛛 🛛 🗙                                                                                                    |
|----------------------------------------------------------------------------------------------------|
| Organization Information<br>Your certificate must include information about your organization that<br>distinguishes it from other organizations.                                                                                                    |
| Select or type your organization's name and your organizational unit. This is typically the<br>legal name of your organization and the name of your division or department.<br>For further information, consult certification authority's Web site. |
|                                                                                                    |
| JAPPSENSE-ŒRT                                                                                                    |
| Organizational unit:                                                                                                    |
| APPSENSE                                                                                                    |
|                                                                                                    |
|                                                                                                    |
|                                                                                                    |
|                                                                                                    |
| < <u>₿</u> ack <u>N</u> ext> Cancel                                                                                                    |

Figure 7.8 IIS Certificate Wizard: Organization Information

Enter *AppSense-CERT* as the **Organization**, and *AppSense* as the **Organizational Unit**. Click **Next** to proceed.

8. The Your Site's Common Name screen displays.

| IIS Certificate Wizard                                                                                                    |
|----------------------------------------------------------------------------------------------------|
| Your Site's Common Name<br>Your Web site's common name is its fully qualified domain name.                                                                                             |
| Type the common name for your site. If the server is on the Internet, use a valid DNS<br>name. If the server is on the intranet, you may prefer to use the computer's NetBIOS<br>name. |
| If the common name changes, you will need to obtain a new certificate.                                                                                                    |
| Common name:                                                                                                    |
| <web name="" site=""></web>                                                                                                    |
|                                                                                                    |
|                                                                                                    |
|                                                                                                    |
|                                                                                                    |
|                                                                                                    |
| < <u>B</u> ack <u>N</u> ext > Cancel                                                                                                    |

Figure 7.9 IIS Certificate Wizard: Your Site's Common Name

Accept the computers DNS name as the default **Common name**. Click **Next**.

9. The Geographical Information screen displays.

Enter your geographical information and click **Next**.

| tificate Request File Name                             |                            |         |
|--------------------------------------------------------|----------------------------|---------|
| Your certificate request is saved as a text I specify. | ile with the file name you | ÷.      |
| Enter a file name for the certificate request          |                            |         |
| <u>F</u> ile name:                                     |                            |         |
| c:\certreq.txt                                         |                            | Browse  |
| ,                                                      |                            |         |
|                                                        |                            |         |
|                                                        |                            |         |
|                                                        |                            |         |
|                                                        |                            |         |
|                                                        |                            |         |
|                                                        |                            |         |
|                                                        |                            |         |
|                                                        |                            |         |
|                                                        |                            |         |
|                                                        | < Back Next >              | - Eanci |

10. The **Certificate Request File Name** screen displays.

Figure 7.10 IIS Certificate Wizard: Certificate Request File Name

Specify a location to save the certificate request, and click Next.

11. Click **Next** at the **Request File Summary** screen, and click **Finish** to complete the certificate request and close the **Default Web Site Properties** dialog box.

**STEP 3** ISSUE A SELF-SIGNED CERTIFICATE REQUEST

- 1. Navigate to Start > All Programs > Administrative Tools, and select Certification Authority.
- 2. Right-click the AppSense-CA node and select All Tasks > Submit new request.

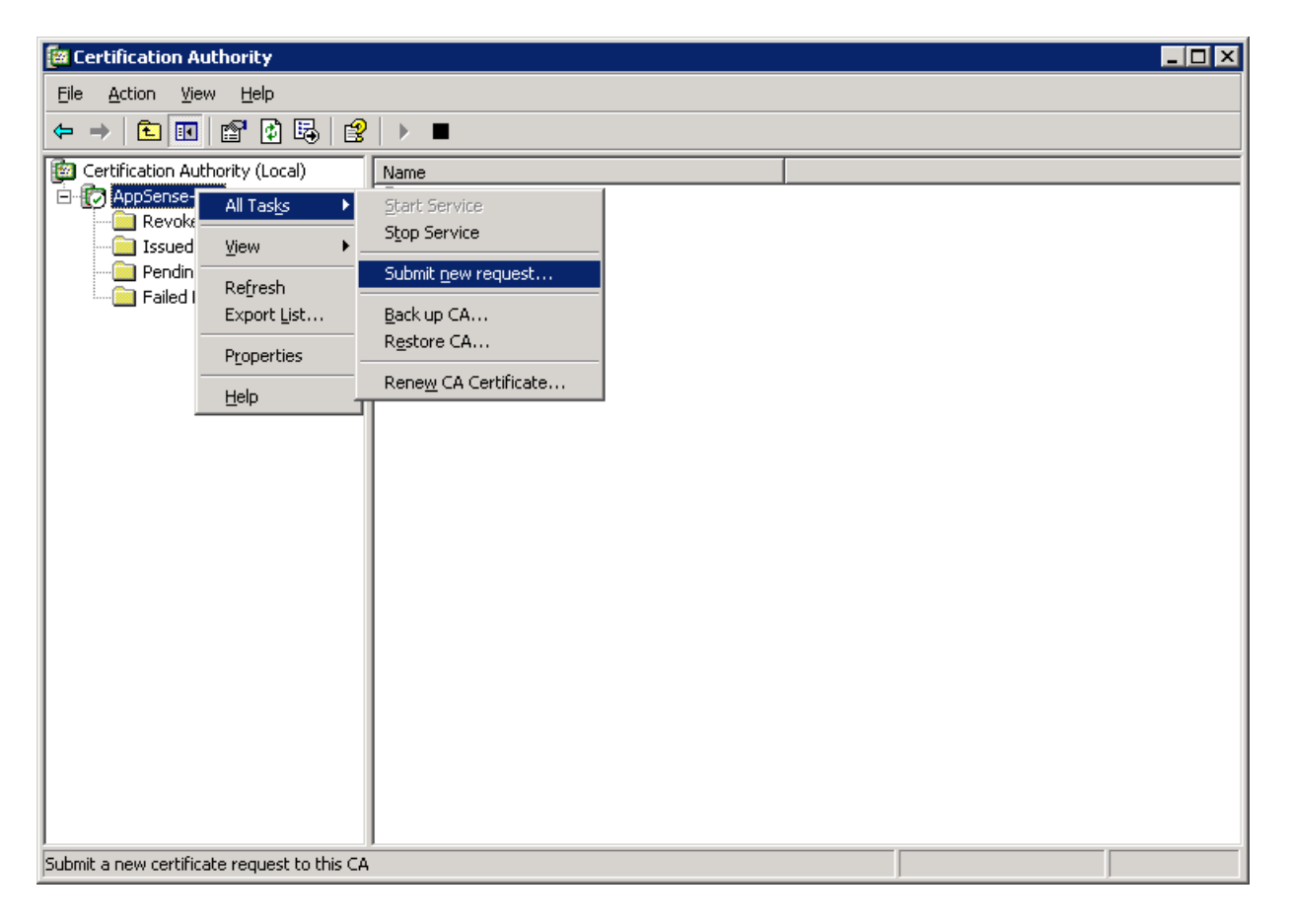

Figure 7.11 Certification Authority: Submit New Request

3. Navigate to the file request saved in <u>Create a New Self-signed Certificate</u> on page 44. By default, this is *C*:\*certreq.txt*.

Select the file and click **Open**.

| Open Request F                                                   | ile                                                                                       |                                |   |      |     | ? ×                    |
|------------------------------------------------------------------|-------------------------------------------------------------------------------------------|--------------------------------|---|------|-----|------------------------|
| Save jn:                                                         | 🧇 Local Disk (C                                                                           | :)                             | • | (÷ 🔁 | 📸 🎫 |                        |
| My Recent<br>Documents<br>Desktop<br>My Documents<br>My Computer | CAConfig<br>Documents an<br>NSDERelA<br>Program Files<br>WINDOWS<br>WUTemp<br>Certreq.txt | d Settings                     |   |      |     |                        |
| My Network<br>Places                                             | File <u>n</u> ame:<br>Save as <u>t</u> ype:                                               | certreq.txt<br>All Files (*.*) |   |      | •   | <u>S</u> ave<br>Cancel |

Figure 7.12 Open Request File

| 🔯 Certification Authority                                                                             |                                                                                                    |                |
|----------------------------------------------------------------------------------------------------|----------------------------------------------------------------------------------------------------|----------------|
| Eile Action View Help                                                                                 |                                                                                                    |                |
|                                                                                                    |                                                                                                    |                |
| Certification Authority (Local)  AppSense-CA  Revoked Certificates  Pending Requests  Failed Requests | Request ID       Binary Request       Request Status Code       Request Disposition Message         Image: Solution of the state state sta | Request Submis |
| Dump a binary column into a readable form                                                             | n                                                                                                    |                |

4. In the AppSense-CA node, select Pending Requests.

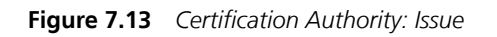

Right-click the item in the right-hand pane, and select **All Tasks > Issue**.

| 🔯 Certification Authority                                                                             |                                                              |                                                                                                    |                                              |                                 |
|----------------------------------------------------------------------------------------------------|--------------------------------------------------------------|----------------------------------------------------------------------------------------------------|----------------------------------------------|---------------------------------|
| <u>File Action ⊻iew H</u> elp                                                                         |                                                              |                                                                                                    |                                              |                                 |
|                                                                                                    |                                                              |                                                                                                    |                                              |                                 |
| Certification Authority (Local)  AppSense-CA  Revoked Certificates  Pending Requests  Failed Requests | Request ID Requester Name Copen Copen All Tasks Refresh Help | Binary Certificate Certi<br>BEGIN CERTI<br>View Attributes/Extension<br>Export Binary Data<br>Revoke Certificate | ficate Template Serial Nur<br>61803e7:<br>ns | nber   Certific<br>3000 10/30/2 |
| Dunne a bierowy askuna ista a waadabla fawa                                                           |                                                              | 1                                                                                                    |                                              | Þ                               |
| pump a binary column inco a readable form                                                             | 1                                                            |                                                                                                    | ]]                                           |                                 |

5. In the **AppSense-CA** node, select the **Issued Certificates** node.

 Figure 7.14
 Certification Authority: Export Binary Data

Right-click the item in the right-hand pane, and select **All Tasks > Export Binary Data**.

6. At the **Export Binary Data** prompt, select **Binary Certificate**, and choose **Save binary data to a file**.

| Export Binary Data                                                                                                    |
|----------------------------------------------------------------------------------------------------|
| You can export only the binary data for the columns displayed in<br>the details pane. To add a column to the details pane, on the<br>View menu, click Add/Remove Columns. |
| Columns that contain binary data:                                                                                                    |
| Binary Certificate                                                                                                    |
| Export options:                                                                                                    |
| <ul> <li>View formatted text version of data</li> <li>Save binary data to a file</li> </ul>                                                                               |
| OK Cancel                                                                                                    |

Figure 7.15 Export Binary Data

Click **OK** to proceed.

| Save Binary Data                                  |                                                                                                    |                             |   |     |      | ? ×            |
|---------------------------------------------------|----------------------------------------------------------------------------------------------------|-----------------------------|---|-----|------|----------------|
| Save in:                                          | 🗇 Local Disk (C                                                                                    | :)                          | • | 🗢 🔁 | 🗳 🎟- |                |
| My Recent<br>Documents<br>Desktop<br>My Documents | CAConfig<br>Documents and<br>MSDERelA<br>Program Files<br>WINDOWS<br>WUNDOWS<br>WUTemp<br>Cart.cer | d Settings                  |   |     |      |                |
| My Network<br>Places                              | File <u>n</u> ame:<br>Save as <u>t</u> ype:                                                        | Cert.Cer<br>All Files (*.*) |   |     | •    | Save<br>Cancel |

7. The Save Binary Data dialog box displays.

Figure 7.16 Save Binary Data

Save the certificate as C:\cert.cer.

8. Close the **Certificate Authority** console.

**STEP 4** INSTALL A SELF-SIGNED CERTIFICATE IN IIS

- 1. In the Internet Information Services (IIS) Manager console, right-click Default Web Site and select Properties
- 2. In the **Directory Security** tab, click **Server Certificate** to launch the **IIS Certificate Wizard**.

Click **Next** in the wizard to proceed.

3. The **Pending Certificate Request** screen displays.

| IIS Certificate Wizard                                                                                                    | ×      |
|----------------------------------------------------------------------------------------------------|--------|
| Pending Certificate Request<br>A pending certificate request is a request to which the certification<br>authority has not yet responded.                  |        |
| A certificate request is pending. What would you like to do?      Process the pending request and install the certificate      Delete the pending request |        |
| < <u>B</u> ack <u>N</u> ext >                                                                                                    | Cancel |

Figure 7.17 IIS Certificate Wizard: Pending Certificate Request

Select to process the pending request and click **Next**.

4. The **Process a Pending Request** screen displays.

| IIS Certificate Wizard                                                                                                    | X                |
|----------------------------------------------------------------------------------------------------|------------------|
| Process a Pending Request<br>Process a pending certificate request by retrieving the file that contains<br>the certification authority's response. |                  |
| Enter the path and file name of the file containing the certification autho<br><u>P</u> ath and file name:                                         | rity's response. |
| c:\cert.cer                                                                                                    | Browse           |
|                                                                                                    |                  |
|                                                                                                    |                  |
|                                                                                                    |                  |
| < <u>B</u> ack <u>N</u> ext >                                                                                                    | Cancel           |

Figure 7.18 IIS Certificate Wizard: Process a Pending Request

Navigate to the file C:\cert.cer and click **Next**.

5. The **SSL Port** screen displays.

| IIS Certificate Wizard                              | ×                                    |
|-----------------------------------------------------|--------------------------------------|
| SSL Port<br>Specify the SSL port for this web site. |                                      |
| SSL port this web site should use:                  |                                      |
|                                                     |                                      |
|                                                     | < <u>B</u> ack <u>N</u> ext > Cancel |

Figure 7.19 IIS Certificate Wizard: SSL Port

Accept the default SSL port 443 and click **Next**.

6. When the **Certificate Summary** screen displays, click **Next** page, and click **Finish** to complete the certificate installation.

Once the certificate has been installed, you can now modify the Default Web Site so that only SSL communications are accepted.

#### **STEP 5** PREVENT HTTP UNSECURED COMMUNICATIONS

Enable SSL on the Default Website root directory or individually on the website root directory of each of the Servers (Management Server and Personalization Server) to prevent unsecured communications using HTTP.

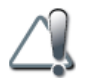

Ensure that SSL is *disabled* for the Management Server **Downloads** sub-directory.

1. In the Internet Information Services (IIS) Manager console, expand:

[server name] > Web Sites > Default Web Site and select Properties.

 In the Properties dialog box Directory Security tab > Secure Communications, click Edit to display the Secure communications dialog box.

| ecure Communications                                                                                                    | ×             |
|----------------------------------------------------------------------------------------------------|---------------|
| Require secure channel (SSL)                                                                                                    |               |
| Require <u>1</u> 28-bit encryption                                                                                                    |               |
| Client certificates                                                                                                    |               |
| Ignore client certificates                                                                                                    |               |
| C Accept client certificates                                                                                                    |               |
| C Require client certificates                                                                                                    |               |
| Enable client certificate mapping<br>Client certificates can be mapped to Windows user<br>accounts. This allows access control to resources using<br>client certificates. | E <u>d</u> it |
|                                                                                                    |               |
|                                                                                                    |               |
|                                                                                                    |               |
|                                                                                                    |               |
| OK Cancel                                                                                                    | Help          |
|                                                                                                    |               |

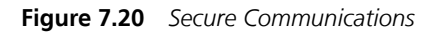

Select Require secured channel (SSL) and click OK.

- 3. Click **OK** to close the **Properties** dialog box.
- 4. Expand the ManagementServer node, select the Downloads node Properties.
- 5. In the **Downloads Properties** dialog box **Directory Security** tab, click **Edit** to display the **Secure Communications** dialog box.

Deselect Require secured channel (SSL) and click OK.

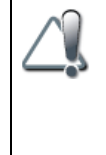

You must ensure that this option is deselected for the Management Server **Downloads** node to allow the CCA Deployment Tool to deploy CCA packages to managed computers.

For more information about the CCA Deployment Tool, see **Using the Management Center** in the *AppSense Management Center Administrator Guide*.

6. Click **OK** to close the **Downloads Properties** dialog box and close the **Internet Information Services (IIS) Manager** console.

# **Deploy Certificates Using Group Policy**

When a self-signed certificate is used to enforce SSL communications with the AppSense Management Server or the Personalization Server, the certificate must be trusted on the managed computers hosting the CCA or the Personalization Agent. Otherwise, the CCA or Personalization Agent will fail to communicate with the server. If a failure occurs, the CCA reports event 9750 to the event log and the Personalization Server reports event 9661.

Use the following procedures to deploy certificates for the AppSense server websites to the managed AppSense domain computers using Active Directory Domain Services.

The procedures describe how to copy a certificate to file format and how to save the file to a Group Policy Object (GPO) for deployment to multiple AppSense managed computers.

- Step 1 <u>Convert a Certificate to File</u>
- Step 2 Deploy a Certificate using Group Policy

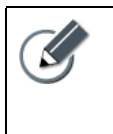

In order to complete these procedures you must:

- Be a member of the local Administrators group on the server hosting the Certificate Authority and the Domain Controller.
- Set up secure communications on your AppSense servers using SSL, as described in <u>Enable</u> <u>SSL on AppSense Server Websites</u> on page 40.

#### **STEP 1** CONVERT A CERTIFICATE TO FILE

1. On the Server with the Group Policy Management, launch the web browser and navigate to the relevant AppSense Server website.

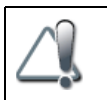

SSL should be enabled on the websites so ensure you use HTTPS in the web server address:

- https://[Server name or IP address]/ManagementServer/
- https://[Server name or IP address]/PersonalizationServer/Status.aspx
- 2. A security warning notifies you that the website security certificate is untrusted. Click the **View certificates** button to display the **Certificate** dialog box where you can view the certificate.

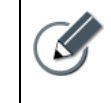

- The warning is displayed differently and can vary depending on the version of the web browser.
- If the certificate has previously been accepted, exit and relaunch the web browser.

3. In the **Certificate** dialog box, select the **Details** tab and click **Copy to File** to launch the **Certificate Export Wizard**.

| Certificate                        | ? ×                                                                                                    |
|------------------------------------|----------------------------------------------------------------------------------------------------|
| General Details Certification Path | 1                                                                                                    |
|                                    | '                                                                                                    |
| Show: <all></all>                  |                                                                                                    |
|                                    |                                                                                                    |
|                                    |                                                                                                    |
| Serial number                      | V3                                                                                                    |
| Signature algorithm                | sha1RSA                                                                                                    |
|                                    | AppSense-CA, Docs, AppDeve                                                                                      |
| 🔚 Valid from                       | 07 April 2009 15:50:48                                                                                          |
| 🔚 Valid to                         | 07 April 2010 16:00:48                                                                                          |
| Subject                            | docsamc, APPSENSE, AppSens                                                                                      |
| Public key                         | RSA (1024 Bits)                                                                                                 |
|                                    |                                                                                                    |
|                                    |                                                                                                    |
|                                    |                                                                                                    |
|                                    |                                                                                                    |
|                                    |                                                                                                    |
|                                    |                                                                                                    |
|                                    |                                                                                                    |
|                                    | The second second second second second second second second second second second second second second second se |
| E                                  | <u>Copy to File</u>                                                                                             |
|                                    |                                                                                                    |
|                                    |                                                                                                    |

Figure 7.21 Certificate Dialog box

4. Click **Next** to proceed through the wizard.

In the Export File Format screen, select Cryptographic Message Syntax Standard (PKCS #7) and click Next.

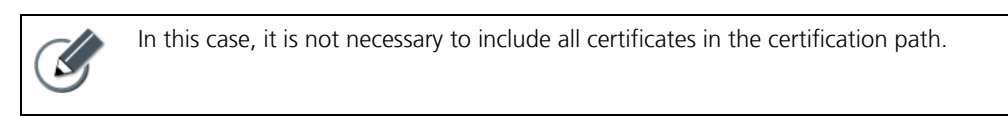

5. In **File to Export**, provide a name for the certificate file using the vendor name and the P7B extension, and click **Next**:

[Vendor Name].p7b

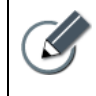

Save or move the certificate file to the Windows Server where the Group Policy Management is located if you have completed the steps in this procedure on a different machine.

6. A summary screen displays details about the certificate and the location to which you saved the P7B file. Click **Finish** to close the Certificate Export Wizard.

#### **STEP 2** DEPLOY A CERTIFICATE USING GROUP POLICY

- In Start > All Programs > Administrative Tools launch the Default Domain Security Settings to install the certificate in the group policy for deploying to all clients in the domain.
- 2. In the navigation pane, expand **Public Key Policies**, right-click **Trusted Root Certification Authorities** and click **Import**.

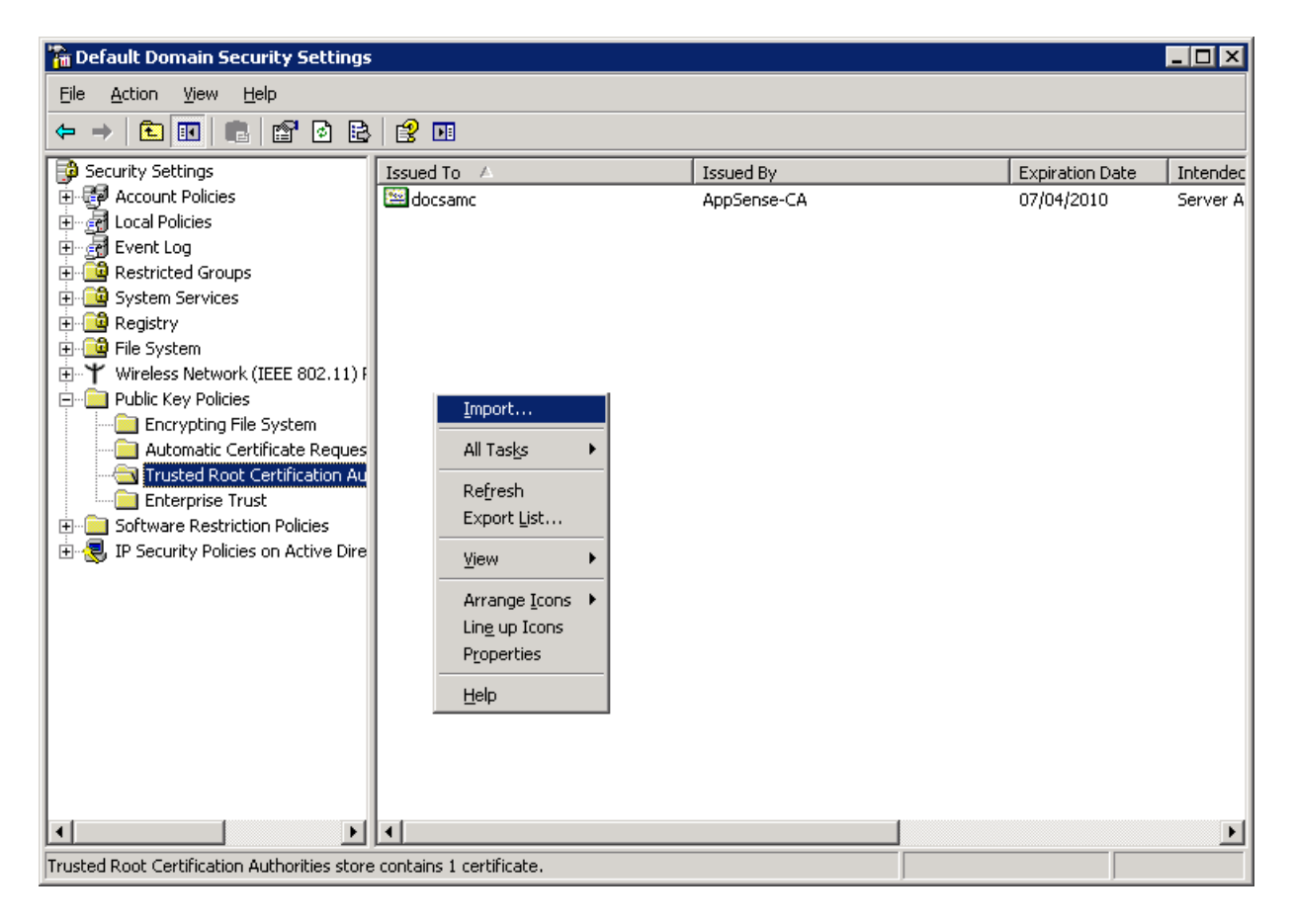

Figure 7.22 Default Domain Security Settings: Import Certificate

3. In the Certificate Import Wizard, click **Next** to proceed and locate and import the P7B certificate you created in <u>Convert a Certificate to File</u> on page 58 ([Vendor Name].p7b) and click **Next**.

| ate Import Wizard                                                                 |                                       |        |
|-----------------------------------------------------------------------------------|---------------------------------------|--------|
| to Import                                                                         |                                       |        |
| Specify the file you want to import.                                              |                                       |        |
| <u>File name:</u>                                                                 |                                       |        |
| C:\AppSense.p7b                                                                   |                                       | Browse |
| Cryptographic Message Syntax Standa<br>Microsoft Serialized Certificate Store (.: | rd- PKCS #7 Certificates (.P7<br>5ST) | 'В)    |
|                                                                                   |                                       |        |
|                                                                                   |                                       |        |
|                                                                                   |                                       |        |

Figure 7.23 Certificate Import Wizard: File to Import

- 4. In the **File to Import** screen, the option is automatically selected to place the certificate in the Trusted Root Certification Authorities store. Click **Next** to proceed.
- 5. The summary screen displays with details of the certificate you imported. Click **Finish** to complete the import.

The self-signed certificate is now ready to deploy down to all clients in the domain. This completes the steps for enabling secure communications with SSL on the AppSense Management Server and AppSense Personalization Server.

# Troubleshooting

#### CCA Fails to Connect to an AppSense Server when SSL State Changes

When the state of the web site Secure Socket Layers (SSL) configuration is changed, either from the enabled or the disabled state, the web site must be restarted to allow the agents to connect to the relevant server (the CCA must connect to the correct URLs for downloading packages or uploading events to the Management Server).

Restart the web site as follows:

- 1. On the computer hosting the AppSense Server, launch **Internet information Services** (IIS) Manager.
- 2. In the left-hand navigation panel, expand the server node and highlight the **Default Web Site** node.
- 3. Select **Stop** in the **Action** menu or toolbar and click **Start** to restart the web site.

# 8 System Requirements

This section provides details about the system requirements for each of the products in the AppSense Management Suite, and includes the following:

- <u>Supported Operating Systems</u> on page 64
- <u>Supported Technologies</u> on page 65
- <u>Manually Installed Components</u> on page 66
- <u>Automatically Installed Components</u> on page 67
## Supported Operating Systems

AppSense products and components are supported on the Microsoft Windows operating systems<sup>1,2</sup> shown in the following table:

|                                                                                                    | Management Center      | Application Manager | Environment Manager      | Performance Manager            |  |
|----------------------------------------------------------------------------------------------------|------------------------|---------------------|--------------------------|--------------------------------|--|
| Windows Server 2008 R2<br>• Standard, Enterprise                                                               | Server   Console   CCA | Console   Agent     | Server  Console   Agent  | Server   Console   Agent   LSS |  |
| Windows Server 2008 <ul> <li>Standard, Enterprise</li> <li>Optional: Service Packs</li> </ul>                  | Server   Console   CCA | Console   Agent     | Server   Console   Agent | Server   Console   Agent   LSS |  |
| Windows Server 2003 R2 <ul> <li>Standard, Enterprise</li> <li>Optional: Service Packs</li> </ul>               | Server   Console   CCA | Console   Agent     | Server   Console   Agent | Server   Console   Agent   LSS |  |
| Windows Server 2003 <ul> <li>Standard, Enterprise</li> <li>Optional: Service Packs</li> </ul>                  | Server   Console   CCA | Console   Agent     | Server   Console   Agent | Server   Console   Agent   LSS |  |
| Windows 7<br>• Professional, Ultimate,<br>Enterprise                                                           | Console   CCA          | Console   Agent     | Console   Agent          | Console   Agent   LSS          |  |
| <ul> <li>Windows Vista</li> <li>Business, Enterprise,<br/>Ultimate</li> <li>Optional: Service Packs</li> </ul> | Console   CCA          | Console   Agent     | Console   Agent          | Console   Agent   LSS          |  |
| Windows XP Professional<br>• Optional: Service Packs                                                           | Console   CCA          | Console   Agent     | Console   Agent          | Console   Agent   LSS          |  |

<sup>1</sup> Supported operating systems include all 32-bit and 64-bit editions, except Windows Server 2008 R2 which is only released in 64-bit edition.

<sup>2</sup> Service packs are supported only up to the versions available at the time of the current AppSense product release.

## **Supported Technologies**

AppSense products and components are compatible with the products shown in the following table:

| Supported Technologies                                          | Management<br>Center | Application<br>Manager | Environment<br>Manager        | Performance<br>Manager |  |
|-----------------------------------------------------------------|----------------------|------------------------|-------------------------------|------------------------|--|
| Citrix XenApp (Presentation Server) v3.0 up to 5.2 <sup>1</sup> | ✓                    | ✓                      | ✓                             | ✓                      |  |
| Citrix XenDesktop 2.0 <sup>1</sup>                              | ✓                    | ✓                      | ✓                             | ✓                      |  |
| Microsoft SoftGrid Application Virtualization                   |                      | ✓                      | ✓ <sup>2</sup> , <sup>3</sup> | ✓ <sup>4</sup>         |  |
| Microsoft App-V 4.5<br>• Optional: SP1                          |                      | *                      | <b>√</b> <sup>3</sup>         |                        |  |
| Symantec Workspace Virtualization (6.1)                         |                      |                        | ✓                             |                        |  |
| Symantec Software Virtualization Solution (2.1)                 |                      |                        | ✓                             |                        |  |

1 For more information about working with Citrix streamed applications, see the relevant product Administration Guides.

2 Microsoft SoftGrid 4.2 and earlier.

3 For more information, see the Environment Manager Administration Guide.

4 Virtual Memory Optimization is not currently supported.

## Manually Installed Components

The following required components must be installed manually:

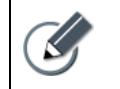

The AppSense Management Suite Installer includes an option to install Microsoft SQL Server 2005 Express Edition if no Microsoft SQL Server is detected on the host computer.

|                                                                                  | Management Center |     | Environment Manager    |                                           | Performance Manager       |       |  |  |  |
|----------------------------------------------------------------------------------|-------------------|-----|------------------------|-------------------------------------------|---------------------------|-------|--|--|--|
|                                                                                  | Management Server | CCA | Personalization Server | Agent                                     | Central Statistics Server | Agent |  |  |  |
| Databases                                                                        |                   |     |                        |                                           |                           |       |  |  |  |
| Microsoft SQL Server 2008                                                        | ✓                 |     | ✓                      |                                           | 4                         |       |  |  |  |
| Microsoft SQL Server 2005                                                        | ✓                 |     | ✓                      |                                           | 4                         |       |  |  |  |
| Microsoft SQL 2000 Service Pack 4                                                | ✓                 |     | ✓                      |                                           | 4                         |       |  |  |  |
| Other Technologies                                                               |                   |     |                        |                                           |                           |       |  |  |  |
| Microsoft Internet Information Services (IIS) <sup>1, 2</sup>                    | ✓                 |     | ✓                      |                                           | ✓                         |       |  |  |  |
| Background Intelligent Transfer Service (BITS)<br>Server Extensions <sup>3</sup> | ✓                 |     |                        |                                           | ✓                         |       |  |  |  |
| Microsoft WinHTTP 5.1 (including BITS 2.0)                                       |                   | ×   |                        | <ul> <li>✓ (BITS not required)</li> </ul> |                           | 1     |  |  |  |

1 IIS must be installed in 64-bit mode on Microsoft Windows Server 2003 64-bit edition.

2 IIS 6 or IIS 7.x, depending on the operating system. Once IIS 7.x is installed manually on Windows Server 2008, certain required Role Services can be set up automatically by running the relevant product Server Configuration Utility.

3 BITS must be installed and ready.

## Automatically Installed Components

The AppSense Management Suite Installer detects the following components on host computers and prompts you to authorize the automatic installation of any missing components.

Individual product installers check for the presence of required components. If any components are missing, the installation fails and notification is issued about missing components which require manual installation.

|                                                                     | Manage | ement Cent | ter | Application | Manager | Environ | ment Man | ager  | er Performance Manager |         |       |
|---------------------------------------------------------------------|--------|------------|-----|-------------|---------|---------|----------|-------|------------------------|---------|-------|
|                                                                     | Server | Console    | CCA | Console     | Agent   | Server  | Console  | Agent | Server                 | Console | Agent |
| Microsoft Windows Installer 3.1 Redistributable<br>Package          | *      | 1          | ~   | ✓           | ~       | *       | 1        | *     | *                      | 1       | *     |
| Microsoft Core XML Services (MSXML) 6.0                             |        |            | ✓   | ✓           | ×       | ✓       |          | ✓     |                        |         | ✓     |
| Microsoft .NET Framework 3.0 Redistributable<br>Package             | *      | 1          |     |             |         | *       | 1        |       |                        |         |       |
| Microsoft .NET Framework 2.0 Redistributable<br>Package             |        | 1          |     | ✓           |         |         |          |       | ~                      | 1       |       |
| Microsoft Visual C++ 2005 Service Pack 1<br>Redistributable Package | ~      | 1          | 1   | ✓           | *       | ~       | 1        | *     |                        | 1       | *     |
| Microsoft ASP.NET 2.0                                               | ×      |            |     |             |         | ×       |          |       | ×                      |         |       |